از طریق پورتال سازمان امور دانشجویان و از سربرگ خدمات، بخش اداره کل تربیت بدنی را انتخاب و سپس در این قسمت جهت ثبت درخواست بر روی پذیرش دانشجویان قهرمان ورزشی کلیک نمایید. (تصویر 1)

**توجه بفرمایید** که ، متقاضی برای ثبت این درخواست باید حداقل یک مقطع تحصیلی <u>دیپلم داخل/خارج کشور</u> با وضعیت تحصیلی دانش آموخته در پروفایل خود داشته باشد.

| سە غىرم تاراھ كر 1943                                                                                       |                                                    | م سلوتیا خوش آمدید ا تغییر رمز عور ا ویرایش یروفیل خ<br>ایران<br>وزارت علوم تحقیقات وقابری<br>ویرکی ازمان اسور دانشجویان                      |
|----------------------------------------------------------------------------------------------------|----------------------------------------------------|----------------------------------------------------------------------------------------------------|
| ې ورودې چدید . هغرقه . پیش نیت نام ۲ . تکبیل نیت نام هقافنی . Q <u>حستجو</u>                                | فدمات کارنامه سلامت دانشتویار                      | 🕇 خانہ کارتایل 💷 اخبار 🕥 سواللت متداول                                                                                                    |
|                                                                                                    | اداره کل بورس و اعزام دانشجویان<br>بازرسی و شگانات |                                                                                                    |
|                                                                                                    | اداره کل امور دانشجویان داخل                       | سامائه امور دانشجویان                                                                                                    |
| بذیرش دانشجیان قیرمان ورزشی<br>می از مانشجیان قیرمان ورزشی<br>می از مانشجیان قیرمان ورزشی از مانشجیوی تمونه | اداره کل تربیت بدنی<br>اداره کل امور دانش آموختگان | کاربر گرامی، به منقور ورود به ساعانه امور دانشجویان می بایست<br>در سیستم عضو شده باشید. برای ثبت نام در ساعانه از لینگ زیر<br>استفاده نمایید. |
|                                                                                                    | اداره کل امور دانشجویان شاهد و<br>ایثارگر          | ويت نام                                                                                                    |
|                                                                                                    | پشتیبان سیستم                                      | agge                                                                                                    |

تصوير ۱–نمايش پورتال

قوانین را خوانده و "با قوانین گفته شده موافق هستم" را انتخاب نمایید سپس با کلیک بر روی دکمه بعدی، فرم پذیرش دانشجویان

| مال ورزشی به شما تمایش داده می شود. (تصویر ۷) |
|-----------------------------------------------|
|-----------------------------------------------|

| سه هدیم ۱۴ ام آذر ۱۳۹۶ |                     |                   |               |        |                                    | 462      | ويرايش پروفايل             | تغيير رمز عبور                             | بض آمدید                             | م سابونیا خو  |   |
|------------------------|---------------------|-------------------|---------------|--------|------------------------------------|----------|----------------------------|--------------------------------------------|--------------------------------------|---------------|---|
|                        |                     |                   |               |        |                                    |          | ایسران<br>فناوری<br>نویسان | ی استلامی<br>وم، تحقیقاتو<br>ن امتور دانشج | جمهـور<br>ال وزارت عا<br>ال سازمــار |               |   |
|                        | ناضی <b>Q</b> جستجو | تكميل ثبت نام متن | پیش ثبت نام ۲ | متفرقه | كارتامه سلامت دانشجويان ورودي جديد | ن فدمات  | 🕥 سوالات متداول            | <b>ا</b> قبار                              | كارتابل                              |               |   |
|                        |                     |                   |               |        |                                    |          |                            |                                            |                                      |               |   |
|                        |                     | خمنات درخواست     | مشه           |        |                                    | و مقررات | قوانين                     |                                            |                                      |               |   |
|                        |                     | •                 |               |        |                                    |          |                            |                                            |                                      |               |   |
|                        |                     |                   |               |        |                                    |          |                            |                                            |                                      |               |   |
|                        |                     |                   |               |        |                                    |          |                            | ق هستم                                     | لفته شده مواف                        | ✔ با قوانین گ | ] |
| بعدى                   |                     |                   |               |        |                                    |          |                            |                                            |                                      |               |   |
|                        |                     |                   |               |        |                                    |          |                            |                                            |                                      |               |   |

تصوير 2-موافقت با قوانين گفته شده

اطلاعات را وارد کرده و توجه داشته باشید که موارد ستاره دار اجباری می باشند. لازم به ذکر است جهت ثبت درخواست پذیرش دانشجویان قهرمان ورزشی، تنها امکان انتخاب یک مقطع تحصیلی وجود دارد. (تصویر 3) با انتخاب بیش از یک مقطع در یک درخواست پیغام خطای مرتبط نمایش داده می شود.

| and the second second second second second second second second second second second second second second second                                                                                                    |                                                                                                    |                                                                                                    |                                                                                                    |   |
|----------------------------------------------------------------------------------------------------|----------------------------------------------------------------------------------------------------|----------------------------------------------------------------------------------------------------|----------------------------------------------------------------------------------------------------|---|
| 🕈 منه کردی 🖾 امیر 🛛                                                                                                    | and the second state of the second of the second second seco                                                                                                    | naka sona sonasanah                                                                                                    | دىمەرد كلىل بىل تەرىكەنى 🔍 مىلىتو                                                                                                    |   |
|                                                                                                    |                                                                                                    |                                                                                                    |                                                                                                    |   |
|                                                                                                    |                                                                                                    |                                                                                                    | سلامات در اولیت<br>                                                                                                    |   |
|                                                                                                    |                                                                                                    |                                                                                                    |                                                                                                    |   |
| مشخصات در فواست کننده                                                                                                    |                                                                                                    |                                                                                                    |                                                                                                    |   |
| " دن مکون مکانی<br>با بالین کا ملی 🔿                                                                                                    |                                                                                                    |                                                                                                    |                                                                                                    |   |
| " شماره دلان من سلودت والدين                                                                                                    | * شعره طلن کلیت شروری                                                                                                    | <sup>4</sup> شعاره جنان معراه شروری                                                                                                    |                                                                                                    |   |
| 00003162                                                                                                    | 03003-059                                                                                                    | 09197106410                                                                                                    |                                                                                                    |   |
| <sup>1</sup> سل مدور فقصده<br>بداد                                                                                                    |                                                                                                    |                                                                                                    |                                                                                                    |   |
| ا<br>الارس مثل سکوند والدن                                                                                                    |                                                                                                    |                                                                                                    |                                                                                                    |   |
| آلارس                                                                                                    |                                                                                                    |                                                                                                    |                                                                                                    |   |
|                                                                                                    |                                                                                                    |                                                                                                    |                                                                                                    |   |
| A1                                                                                                    |                                                                                                    |                                                                                                    |                                                                                                    |   |
| د بن رود ی<br>ادارت در رهنه ورز می                                                                                                    | * فطبت از عرج                                                                                                    | * مدليده دريج                                                                                                    |                                                                                                    |   |
|                                                                                                    | 13366601                                                                                                    | 1205/05/13                                                                                                    |                                                                                                    |   |
| طالبات دکم کسر، غدہ (پالارین دکم                                                                                                    | فسيدشده قودارا دوكاليك در قواسك ركيرش                                                                                                    | (5210)                                                                                                    |                                                                                                    |   |
| ا معام کسب شده                                                                                                    | ****<br>10                                                                                                    | *سرعبيني<br>ارميني⊛ ماليد⊖                                                                                                    | * هسی مادن                                                                                                    |   |
| Res.                                                                                                    |                                                                                                    |                                                                                                    | 2010-11-21 8006-2001                                                                                                    |   |
| <sup>ا</sup> مشهر سن برگزاری<br>دوسته                                                                                                    | ک شهر سال برگزاری<br>این ا                                                                                                    | under<br>State                                                                                                    | روساد<br>بری مان العہد، زمسانی                                                                                                    |   |
| ا سور دام ورز در کسند در م                                                                                                    |                                                                                                    | *مورعع بددرس مناهده                                                                                                    | ر و ندان رسی ذاراسون                                                                                                    |   |
| dia mana                                                                                                    |                                                                                                    | AND NO.                                                                                                    |                                                                                                    |   |
| AGA Grie                                                                                                    |                                                                                                    |                                                                                                    |                                                                                                    |   |
| in and set proof deposition<br>of the contraction of the con-                                                                                                    |                                                                                                    |                                                                                                    |                                                                                                    |   |
| مكان قايل                                                                                                    |                                                                                                    | مذاك فايل                                                                                                    |                                                                                                    |   |
|                                                                                                    |                                                                                                    |                                                                                                    |                                                                                                    |   |
| يڱر حکم هان کسپ شده                                                                                                    |                                                                                                    |                                                                                                    |                                                                                                    |   |
| د مقع اسب شده<br>اده                                                                                                    | * 150 M                                                                                                    | *سان کنیدندام<br>  شمنی کی مقادی ()                                                                                                    | <sup>*</sup> غمي<br>13940)05                                                                                                    |   |
| articanad                                                                                                    | and one as                                                                                                    | Let Dr."                                                                                                    | 104.*                                                                                                    |   |
| 6.µl                                                                                                    | 4 Wash                                                                                                    | area )                                                                                                    | , 13.45 Saul Jage 1                                                                                                    |   |
| مور طع ورزغر کب شط                                                                                                    |                                                                                                    | <sup>4</sup> دادی حاج ماین و مان اسایال با                                                                                                    | و و اطلی وسی دنوانیون                                                                                                    |   |
| 0.000                                                                                                    |                                                                                                    |                                                                                                    |                                                                                                    |   |
| And And                                                                                                    |                                                                                                    |                                                                                                    |                                                                                                    |   |
| A contract and short the second<br>states of a strategiest states of                                                                                                    |                                                                                                    | - and                                                                                                    |                                                                                                    |   |
| مانة . «الع                                                                                                    |                                                                                                    | ماد. ديل                                                                                                    |                                                                                                    |   |
|                                                                                                    |                                                                                                    |                                                                                                    |                                                                                                    |   |
| - 184 A                                                                                                    | 1.0°                                                                                                    | *سان کنت حکم<br>  همینوان - موافق ی                                                                                                    | 2013/210                                                                                                    |   |
| ، عقور سان بر قراری                                                                                                    | دين<br>* شهر سان برگزاري                                                                                                    | وند ساری                                                                                                    | alaagi <sup>a</sup>                                                                                                    |   |
| المعمد                                                                                                    | × ×                                                                                                    |                                                                                                    | vite, site, Empire                                                                                                    | - |
| فبيور حكم ورزهن كسب هده                                                                                                    |                                                                                                    | <sup>س</sup> صوب القور سایت رسمی مسایقات یا                                                                                                    | و و الغان رییس فاد امین                                                                                                    |   |
| The second second                                                                                                    |                                                                                                    |                                                                                                    |                                                                                                    |   |
| T ME                                                                                                    |                                                                                                    |                                                                                                    |                                                                                                    |   |
| and all and some                                                                                                    |                                                                                                    | Jan Barrow                                                                                                    |                                                                                                    |   |
| Qu un                                                                                                    |                                                                                                    |                                                                                                    |                                                                                                    |   |
| 0.000 (Harris @                                                                                                    |                                                                                                    |                                                                                                    |                                                                                                    |   |
|                                                                                                    |                                                                                                    |                                                                                                    |                                                                                                    |   |
| يواية فيسبل                                                                                                    |                                                                                                    |                                                                                                    |                                                                                                    |   |
| مواری فضیلی<br>براین منع سیلی بود در منع زبر است                                                                                                    |                                                                                                    |                                                                                                    |                                                                                                    |   |
| مواری قدمیل<br>ایران منع سمیل بورد در منع زبر است<br>هم مدرن                                                                                                    | العماق                                                                                                    | تهر بعل بعدي                                                                                                    | وتنعصبنى                                                                                                    |   |
| مواری تحمیلی<br>ایرانی سخ سمبلی بوره عور سخ زیر است<br>هم تحدیل<br>انبران                                                                                                    | Start<br>1740                                                                                                    | غور بعل بعنین<br>مراد                                                                                                    | ولمحمول<br>ماريخي ماريخ                                                                                                    |   |
| سواری انصیلی<br>کرا این ستر معنی ہو، عر ستر پر است<br>عمر مدین<br>مہریا                                                                                                    | سان<br>ای از افزار<br>* سان کاری                                                                                                    | نېو من جميل<br>بران                                                                                                    | وتىمىغون<br>بالى مالىك                                                                                                    |   |
| سوایی کمبیلی<br>ایرا امرین سند مسینی بود عور سند زیر است<br>هی مدران<br>مان این<br>۲۵                                                                                                    | مىلى<br>( 200 - 200<br>( 2010 - 200 - 200<br>                                                                                                    | غور بعل بعنین<br>جدان                                                                                                    | ولمحمول<br>طراح محمد ا                                                                                                    |   |
| سوایی همولی<br>ایرایش سع معیلی بود هر سع زیر سع<br>میران<br>بین ای<br>دور میراد همیل                                                                                                    | میں<br>۱۹۷۷ - ۱۹۷۷<br>۱۹۸۹ - ۱۹۹۹ - ۱۹۹۹<br>۱۹۹۲ - ۱۹۹۲                                                                                                    | غور هل بعنی<br>اندران                                                                                                    | يونيونونون<br>المراجع وال                                                                                                    |   |
| سواری همولی<br>کوانون سع مسری بود عر سع زیر سه<br>مع همدن<br>اسی<br>سری این<br>میر بدرد. هم معرف بود مر معورتر اس                                                                                                    | مىن<br>سەر<br>مەرىمى<br>1812                                                                                                    | غور هل حمن<br>مرک                                                                                                    | stances<br>Sciences                                                                                                    |   |
| سواری همیزی<br>بی امین سع معینی بود عر سع پر سه پر<br>مع مدین<br>می مین<br>می می<br>اگری معینی می می می ور سع<br>سع معینی                                                                                                    | یری<br>۱۹۵۲ - ۱۹۹۵<br>۱۹۹۵ - ۱۹۹۵<br>۱۹۹۵ - ۱۹۹۹ - ۱۹۹۹ - ۱۹۹۹ - ۱۹۹۹ - ۱۹۹۹ - ۱۹۹۹ - ۱۹۹۹ - ۱۹۹۹ - ۱۹۹۹ - ۱۹۹۹ - ۱۹۹۹ - ۱۹۹۹ - ۱۹۹۹ - ۱۹                                                                                                    | غۇر يەل يەس<br>يەران<br>ھورانقۇنچىسى سارچىيىق                                                                                                    | stanting<br>Scattering (*                                                                                                    |   |
| میاری ادمیل<br>کارین سے سندی دور می سے پر سے<br>میں مدنی<br>سی سی سی میں ایس میں<br>اگرین میں مدنی<br>سے سینے<br>سی سینے                                                                                                    | یری<br>۱۹۷۵ - ۱۹۷۵<br>۱۹۹۵ - ۱۹۹۵ - ۱۹۹۵<br>۱۹۹۵ - ۱۹۹۹ - ۱۹۹۹ - ۱۹۹۹ - ۱۹۹۹ - ۱۹۹۹ - ۱۹۹۹ - ۱۹۹۹ - ۱۹۹۹ - ۱۹۹۹ - ۱۹۹۹ - ۱۹۹۹ - ۱۹۹۹ - ۱۹۹۹ - ۱۹۹۹ - ۱۹۹۹ -                                                                                                    | ی وی بینی<br>ایران<br>هره انگلیسید سر بینی<br>انگلیسیللم<br>* همی بین                                                                                                    | yinnang<br>Birtung                                                                                                    |   |
| ساری که میران ک<br>یع میران<br>مع میران<br>سری کی<br>سری میران<br>میران میران<br>ایران میران میران<br>ایران میران میران<br>ایران میران<br>ایران میران<br>میران میران<br>ایران میران<br>ایران میران<br>ایران میران<br>ایران میران<br>ایران میران<br>ایران میران<br>ایران میران<br>ایران میران<br>ایران میران<br>ایران میران<br>ایران میران<br>ایران میران<br>ایران میران<br>ایران میران<br>ایران میران<br>ایران میران                                                                                                    | یری<br>* سری<br>*سری می<br>عند (<br>میروده می<br>این میری<br>این میری                                                                                                    | ايو مى مەن<br>يورى<br>مەربىلىكەسەم رايىي<br>مىلىمىلىم<br>مېرىمىلى<br>مېرىمىلى                                                                                                    | januar<br>Barana (                                                                                                    |   |
| میاری همینی<br>این سر سنیر در در سر سریر سر<br>سر سر<br>سر سر<br>در سر<br>سر سیر<br>سر سیر<br>سر سیر<br>سر سیر<br>سر سیر<br>سر سیر<br>سر سیر<br>سر سیر<br>سر سیر<br>سر سیر<br>سر سیر<br>سر سیر<br>سر سیر<br>سر سر<br>سر سر<br>سر سر<br>سر سر<br>سر سر<br>سر سر<br>سر سر<br>سر سر<br>سر سر<br>سر سر<br>سر سر<br>سر سر<br>سر سر<br>سر<br>سر<br>سر<br>سر<br>سر<br>سر<br>سر<br>سر<br>سر<br>سر<br>سر<br>سر<br>س                                                                                                    | یری<br>* سری این<br>* سری این<br>302<br>* این میداند.<br>* این میداند.<br>* این میداند.                                                                                                    | ايو هر مدن<br>ايون<br>مربقة المحسب الريس<br>المحمد القالي<br>الور محمل<br>المرب محمل                                                                                                    | in and a second second |   |
| میاری دسینی<br>کارین سی سینی می بر سی پر سی پر<br>این سی سینی می بر سی پر سی پر<br>سی می برد.<br>می برد.<br>این می برد.<br>این می برد.<br>هم می برد.<br>سی می برد.                                                                                                    | یدی<br>*سیاری<br>*سیاری<br>کاری<br>مریکی<br>مریکی<br>مرکای<br>مرکی<br>مرمی<br>م<br>مرکی<br>مریکی<br>مرمی<br>مرمی<br>م<br>مرمی<br>مرمی                                                                                                    | عو می میں<br>اوران<br>مریکھی میں میں<br>اوران میں<br>اوران میں                                                                                                    | janaj<br>Bistoriji<br>S                                                                                                    |   |
| ماری قامین<br>این بی سی معنی ور بر سی پر سی پر اس<br>این این سی معنی ور بر سی پر اس<br>میں این این این این این این این این این این                                                                                                    | سی<br>۱۹۱۵ - ۱۹۱۵<br>۱۹۱۹ - ۱۹۱۹<br>۱۹۱۹ - ۱۹۹۵ - ۱۹۹۵<br>۱۹۱۹ - ۱۹۹۵ - ۱۹۹۵<br>۱۹۱۹ - ۱۹۹۵ - ۱۹۹۵ - ۱۹                                                                                                    | دو می مدن<br>اورد<br>هر انقلاحیت مل میر<br>(هر معالجی<br>(هر معالجی                                                                                                    | janda<br>Garage (                                                                                                    |   |
| ماری قدمین<br>کامی سے معنی ہو، مرسے پر سے پر سے<br>این<br>سی میں<br>مور دیارہ میں<br>اگر میں میں میں میں مر مولی ہے<br>اگر میں میں میں میں میں<br>اگر میں میں میں میں میں<br>میں میں میں میں میں میں میں میں میں<br>میں میں میں میں میں میں میں میں<br>میں میں میں میں میں میں میں میں میں<br>میں میں میں میں میں میں میں میں                                                                                                    | سی<br>ای اسی<br>ای اسی<br>ا<br>ای اسی<br>ای اسی<br>ای اسی<br>ای | الی اور میں<br>ایران<br>ایران<br>ایران ایران<br>ایران ایران<br>ایران ایران<br>ایران                                                                                                    | ىلەسىل<br>يەرىكى<br>يەرىكى بىرىدىك                                                                                                    |   |
| ماری قدمین<br>این می سیم سنی بر بر سی پر سی پر<br>این این سیم سنی بر بر سی پر سی پر<br>سی این این این این این این این این این ای                                                                                                    | سی<br>ایا اسی<br>سی می<br>سی می<br>و بیدی<br>مریندی<br>مریند<br>مراندی<br>مراندی<br>مر<br>مر<br>مر<br>م<br>م<br>مر<br>م<br>مر<br>م<br>م<br>م<br>م<br>م                                                                                                    | ی کار دینی<br>ایران<br>میں کا کی میں<br>ایران میں<br>ایران میں<br>ایران میں                                                                                                    | یندسی<br>ی ایسانی<br>                                                                                                    | 4 |
| میاری قدمین<br>کاراین سی سند بی مر سی پر سی پر<br>این سی سی سی بی مر سی پر<br>سی سی<br>سی سی<br>مر سی<br>سی سی<br>سی سی<br>مر سی<br>مر می<br>مر می<br>مر می<br>م<br>م<br>م<br>م<br>م<br>م<br>م<br>م<br>م<br>م<br>م<br>م<br>م<br>م<br>م<br>م<br>م<br>م | سی کی<br>۱۹۰۵ میں<br>۱۹۹۵ میں<br>۱۹۹۵ میں<br>۱۹۹۵ میں<br>۱۹۹۹ میں<br>۱۹۹۹ میں<br>۱۹۹۹ میں<br>۱۹۹۹ میں<br>۱۹۹۹ میں<br>۱۹۹۹ میں<br>۱۹۹۹ میں<br>۱۹۹۹ میں                                                                                                    | مو هو بدنی<br>ایران<br>مور ایران محمل<br>مور ایران محمل<br>ایران محمل<br>ایران محمل<br>ایران محمل<br>ایران<br>ایران<br>ای ای<br>ایران<br>ایران<br>ای ای<br>ای ای<br>ای ای ای<br>ای ای ای<br>ای ای<br>ای ای ای<br>ای ای ای<br>ای ای ای ای<br>ای ای ای ای ای<br>ای ای ای ای<br>ای ای ای ای ای<br>ای ای ای ای ای ای<br>ای ای ای ایران<br>ای ای ای ای ایران<br>ایران<br>ایران<br>ایران<br>ایران<br>ای ای ای ایران<br>ایران<br>ایران<br>ایران<br>ایران<br>ایران<br>ایران<br>ایران<br>ایران<br>ایران<br>ایران<br>ایران<br>ایران<br>ایران<br>ایران<br>ای ای ای ای ای ای ای ای ای ای ای ای ای ا                                                                                                    | ر بندستین<br>این او دیگری<br>این او دیگری<br>این این این این این این این این این این                                                                                                    | - |
| ساین که معینا<br>کی این سے معتر ہوتا ہو سو سے پر سے<br>این کی این سے معتر ہوتا ہو سے پر سے<br>این کی این سے معتر ہوتا ہو ہوتا ہوتا ہو<br>این میں این سو معین ہوتا ہو سو معین ہوتا ہوتا ہوتا ہے<br>این میں میں مراجعہ میں میں مراجعہ میں میں<br>این این این میں مراجعہ میں میں مراجع ہوتا ہوتا ہے<br>این این میں مراجعہ میں میں مراجع ہوتا ہوتا ہے<br>این این میں میں مراجع ہوتا ہوتا ہوتا ہے۔<br>مراجع ہوتا ہوتا ہوتا ہوتا ہے ہوتا ہوتا ہوتا ہے۔<br>مراجع ہوتا ہوتا ہوتا ہوتا ہوتا ہے۔                                                                                                    | سی<br>سی<br>سی<br>سی<br>سی<br>سی<br>سی<br>سی<br>سی<br>سی                                                                                                    | ایر این بدین<br>این ای<br>این ایمان<br>(میلید ایلید)<br>(میلی ایمان<br>(میلی ایمان)<br>(میلی ایمان) | ر المساعي<br>                                                                                                    |   |

تصوير ٣- تكميل اطلاعات توسط متقاضى

تصاویر خواسته شده را به فرمت JPEG و در سایز 1 مگا بایت بار گذاری نمایید. برای کوچک کردن تصویر مربوطه، در نرم افزار Paint توسط گزینه Resize می توانید سایز آن را تغییر دهید. (تصویر 4)

| <b>i</b>  |                                                                                                    | Untitleo                                |
|-----------|----------------------------------------------------------------------------------------------------|-----------------------------------------|
| File Home | View                                                                                                    |                                         |
| Paste     | Se ct Change and Change and Chang | ◇ ○ ○ ○ ○ ○ ○ ○ ○ ○ ○ ○ ○ ○ ○ ○ ○ ○ ○ ○ |
| Clipboard | Resize and kew                                                                                                    | Shapes                                  |
| -         | Resize<br>By: Percentage Pixels<br>Horizontal: 100<br>Vertical: 100<br>Maintain aspect ratio<br>Skew (Degrees)<br>Horizontal: 0<br>Vertical: 0<br>OK Cancel                                                                                                    |                                         |

تصویر ۴-نحوه کوچک کردن تصویر

سپس به سوال امنیتی پاسخ داده و بر روی دکمه ارسال کلیک کنید. (تصویر 5)

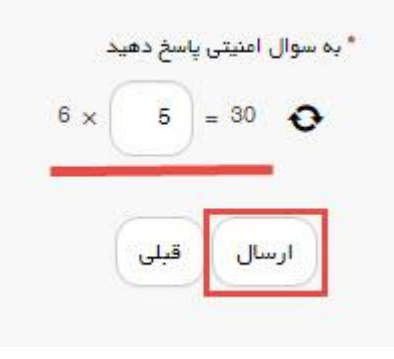

تصوير ۵–سوال امنيتی

در صورت خالی بودن فیلد های اجباری با پیغامی در بالای صفحه مواجه می شوید که در این حالت سیستم از ثبت درخواست جلوگیری می کند. (تصاویر 6 و7)

|                                                                                                    |                                                                                                    | ب مقابل ، خروج                                                                                                    | ه سابهیا جوه امدید بعبیر زمر عبور ویرایش                                                                                                    |
|----------------------------------------------------------------------------------------------------|----------------------------------------------------------------------------------------------------|----------------------------------------------------------------------------------------------------|----------------------------------------------------------------------------------------------------|
|                                                                                                    |                                                                                                    |                                                                                                    | العالي المريد ميرور مرا البران                                                                                                    |
|                                                                                                    |                                                                                                    |                                                                                                    | الشكران وزارت علوم، تحقيقات وفناوري                                                                                                    |
|                                                                                                    |                                                                                                    |                                                                                                    | الموري الأرمان امبور دانشجوينان                                                                                                    |
| کمیل ثبت نام متقاضی 🔍 جروز ج                                                                                                    | ن ورودی حدید متفرقه پیش ثبت نام ۲ تئ                                                                                                    | ت متداول 🛈 خدمات کارنامه سلامت دانشجوبار                                                                                                    | 🖈 خانہ کارتایل 🖬 اخبار 🕄 سوالا                                                                                                    |
| Street a constraint                                                                                                    |                                                                                                    |                                                                                                    |                                                                                                    |
|                                                                                                    |                                                                                                    |                                                                                                    |                                                                                                    |
|                                                                                                    |                                                                                                    |                                                                                                    |                                                                                                    |
|                                                                                                    |                                                                                                    |                                                                                                    | لطفا محل سکونت متقاضی را انتخاب نمایید<br>لطفا شماره تلفن محا ، سکونت والدین را وارد نمایید                                                                                                    |
|                                                                                                    |                                                                                                    |                                                                                                    | لطفا شماره تلفن محل سگونت متقاضی را وارد نمایید                                                                                                    |
|                                                                                                    |                                                                                                    |                                                                                                    | لطفا شماره تلفن ثابت ضروری را وارد نمایید                                                                                                    |
|                                                                                                    |                                                                                                    |                                                                                                    | نهها شماره نهن همراه میروری را وارد نهایید<br>لطفا محل میدور شناستامه را وارد نمایید                                                                                                    |
|                                                                                                    |                                                                                                    |                                                                                                    | لطفا آذرس محل سگونت والدین را وارد نمایید                                                                                                    |
|                                                                                                    |                                                                                                    |                                                                                                    | لطفا آذرس محل سگونت متقاضی را وارد نمایید<br>اطفا هجالات از تاریخ را دارد نمارد                                                                                                    |
|                                                                                                    |                                                                                                    |                                                                                                    | لطفا فعالیت از تاریخ را وارد نمایید<br>لطفا فعالیت تا تاریخ را وارد نمایید                                                                                                    |
|                                                                                                    |                                                                                                    |                                                                                                    | لطفا مقام كسب شده را انتخاب نماييد                                                                                                    |
|                                                                                                    |                                                                                                    |                                                                                                    | لطفا نوع حکم را انتخاب نمایید<br>اطفا سال کسر ، حکم را انتخاب نمایید                                                                                                    |
|                                                                                                    |                                                                                                    |                                                                                                    | لطفا کشور محل برگزاری را انتخاب نمایید                                                                                                    |
|                                                                                                    |                                                                                                    |                                                                                                    | لطفا شهر محل برگزاری را وارد نمایید                                                                                                    |
|                                                                                                    |                                                                                                    |                                                                                                    | لطفا رده سنی را انتخاب نمایید<br>لطفا ، میداد را انتخاب نمایید                                                                                                    |
|                                                                                                    |                                                                                                    | 2                                                                                                    | الطفا تصویر حکم ورژشی کسب شده را بارگذاری نمایی                                                                                                    |
|                                                                                                    |                                                                                                    | ر رییس فدراسیون را بارگذاری نمایید                                                                                                    | لطفا تصویر نتایج سایت رسمی مسابقات با مهر و امضاو                                                                                                    |
|                                                                                                    |                                                                                                    |                                                                                                    | لطفا مقام کسپ شده را انتخاب نمایید<br>لطفا نوم حکم را انتخاب نمایید                                                                                                    |
|                                                                                                    |                                                                                                    |                                                                                                    | لطفا سال کسب حکم را انتخاب نمایید                                                                                                    |
|                                                                                                    |                                                                                                    |                                                                                                    | لطفا کشور محل برگزاری را انتخاب نمایید                                                                                                    |
|                                                                                                    |                                                                                                    |                                                                                                    | نطفا شهر محل تحصیل را وارد تفایید<br>لطفا رده سنی را انتخاب نمایید                                                                                                    |
|                                                                                                    |                                                                                                    |                                                                                                    | لطفا رويداد را انتخاب نماييد                                                                                                    |
|                                                                                                    |                                                                                                    |                                                                                                    | الطفا تصویر حکم ورژشی کسب شده را انتخاب نمایید<br>اطفا تصویر بتارج سارت بسور مسارقات را معر و اوضا                                                                                                    |
|                                                                                                    |                                                                                                    | ، رییس قدر اسیون را بار دداری سایید                                                                                                    | لطفا معدل کتبی را وارد نمایید                                                                                                    |
|                                                                                                    |                                                                                                    |                                                                                                    | لطفا مقطع تحميلى مورد درخواست را انتخاب نماييد                                                                                                    |
|                                                                                                    |                                                                                                    |                                                                                                    | لطفا استان انتخابی اولویت اول را انتخاب نمایید<br>لطفا شعر انتخاب اولویت اول را انتخاب نمایید                                                                                                    |
|                                                                                                    |                                                                                                    |                                                                                                    | لطفا دانشگاه اولویت اول را انتخاب نمایید                                                                                                    |
|                                                                                                    |                                                                                                    |                                                                                                    | لطفا استان انتخابی اولویت دوم را انتخاب نمایید                                                                                                    |
|                                                                                                    |                                                                                                    |                                                                                                    | لطفا شهر انتخابي اولويت دوم را انتخاب نماييد                                                                                                    |
|                                                                                                    |                                                                                                    |                                                                                                    | لطفا دانشگاه اولویت دوم ر ۱ انتخاب نمایید                                                                                                    |
|                                                                                                    |                                                                                                    |                                                                                                    | لطفا دانشگاه اولویت دوم را انتخاب نمایید<br>لطفا استان انتخابی اولویت سوم را انتخاب نمایید                                                                                                    |
|                                                                                                    |                                                                                                    |                                                                                                    | لطفا دانشگاه اولویت دوم را انتخاب نمایید<br>لطفا استان انتخابی اولویت سوم را انتخاب نمایید<br>لطفا شهر انتخابی اولویت سوم را انتخاب نمایید<br>ایلفا دادشگاه امامت حسی الاتخاب نمایید                                                                                                    |
|                                                                                                    |                                                                                                    |                                                                                                    | لطفا دانشگاه اولویت دوم را انتخاب نمایید<br>لطفا استان انتخابی اولویت سوم را انتخاب نمایید<br>اطفا شور انتخابی اولویت سوم را انتخاب نمایید<br>لطفا دامشگاه اولویت سوم را انتخاب نمایید<br>لطفا که امنیتی را به درستی وارد کنید                                                                                                    |
|                                                                                                    |                                                                                                    |                                                                                                    | لفلا دانشگاه اولویت دوم را انتخاب نمایید<br>لفلا استان انتخابی اولویت سوم را انتخاب نمایید<br>لفلا اختشگاه اولویت سوم را انتخاب نمایید<br>لفلا کد امنیتی را به درستی وارد کنید<br>شما باید یک مقطح را انتخاب نمایید                                                                                                    |
|                                                                                                    |                                                                                                    |                                                                                                    | لفظ دانشگاه اولویت دوم را انتخاب نمایید<br>لفظ استان انتخابی اولویت سوم را انتخاب نمایید<br>لفظ دانشگاه اولویت سوم را انتخاب نمایید<br>لفظ کد اشیتی را به درستی وارد کنید<br>شما باید یک مقطع را انتخاب نمایید                                                                                                    |
| دردواست                                                                                                    | دنست                                                                                                    | اور سیکھی روی                                                                                                    | لنفا دانشگاه اولویت دوم را انتخاب نمایید<br>لنفا استان انتخابی اولویت سوم را انتخاب نمایید<br>لنفا هادشگاه اولویت سوم را انتخاب نمایید<br>انفا کد امتیتی را به درستی وارد کنید<br>شما باید یک مقطح را انتخاب نمایید                                                                                                    |
| درئواست                                                                                                    | clatés                                                                                                    | الارمن مادر الار<br>اوانين و مقررات                                                                                                    | لنفا دانشگاه اولویت دوم را انتخاب نمایید<br>لنفا استار انتخابی اولویت سوم را انتخاب نمایید<br>انفاه دانشگاه اولویت سوم را انتخاب نمایید<br>انفاه کد امنیتی را به درستی وارد کنید<br>شما باید یک مفظ را انتخاب نمایید                                                                                                    |
| درفواست                                                                                                    |                                                                                                    | اور میں و مقررات<br>ووانین و مقررات                                                                                                    | لنفا دانشگاه اولویت دوم را انتخاب نمایید<br>لنفا اشار انتخابی اولویت سوم را انتخاب نمایید<br>انفاه دانشگاه اولویت سوم را انتخاب نمایید<br>لنفاه کد امنیتی را به درستی وارد کنید<br>شما باید یک مقطع را انتخاب نمایید                                                                                                    |
| درفواست.                                                                                                    |                                                                                                    | الا معمد علمی و یون<br>فوانین و مقررات<br>و                                                                                                    | لنفا دانشگاه اولویت دوم را انتخاب نمایید<br>انفا اشار انتخابی اولویت سوم را انتخاب نمایید<br>انفاء دانشگاه اولویت سوم را انتخاب نمایید<br>انفاء کد امنیتی را به درستی وارد کنید<br>شما باید یک مفقع را انتخاب نمایید<br>مشاب در <b>خواست کننده</b>                                                                                                    |
| درفواست                                                                                                    |                                                                                                    | اوانین و مقررات<br>وانین و مقررات                                                                                                    | لنفا دانشگاه اولویت دوم را انتخاب نمایید<br>انفا اسال انتخابی اولویت سوم را انتخاب نمایید<br>انفاد دانشگاه اولویت سوم را انتخاب نمایید<br>انفاد کد اشتی را به درستی وارد کنید<br>شما باید یک مفقع را انتخاب نمایید<br>مما باید یک مقطع را انتخاب نمایید<br>* حیا سکوت متاقلی                                                                                                    |
| دروواست.                                                                                                    | تشغف                                                                                                    | الوانين و مقررات<br>وانين و مقررات                                                                                                    | لنفا دانشگاه اولویت دوم را انتخاب نمایید<br>انفا اسال انتخاب آولویت سوم را انتخاب نمایید<br>انفاد دانشگاه اولویت سوم را انتخاب نمایید<br>شما باید یک مفقع را انتخاب نمایید<br>مما باید یک مفقع را انتخاب نمایید<br>• حر سکوت متفافی<br>• چا سکوت متفافی<br>• والین () سفر ()                                                                                                    |
| درفواست.                                                                                                    | تشغف                                                                                                    | الوانين و مقررات<br>وانين و مقررات                                                                                                    | لنفا دانشگاه اولویت دوم را انتخاب نمایید<br>لنفا اسال انتخاب اولویت سوم را انتخاب نمایید<br>انفاد دانشگاه اولویت سوم را انتخاب نمایید<br>شما باید یک مفقع را انتخاب نمایید<br><b>مشخصات در خواست کننده</b><br>• حار سکونت متقافی<br>با والین () سلی ()                                                                                                    |
| در فواست<br>۱                                                                                                    | ىشخمىت<br>•                                                                                                    | الاستعماد التي الم                                                                                                    | لنفا دانشگاه اولویت دوم را انتخاب نمایید<br>انفا اسال انتخاب آولویت سوم را انتخاب نمایید<br>انفاد دانشگاه اولویت سوم را انتخاب نمایید<br>انفاد کد اشتیک از به درستی وارد کنید<br>شما باید یک مقطع را انتخاب نمایید<br>• حرب سکونت متقافی<br>با والدین () سایر ()<br>انفاط میل سکونت متقافی را انتخاب معایید<br>انفاط میل سکونت مقافی را انتخاب معایید                                                                                                    |
| در فواست<br>۱<br>* مماره تلفن عمراه شروری<br>۲                                                                                              | ىشتىمىت<br>* شەرەتلەن ئابت ھىرورى                                                                                                    | الواعن و مقررات<br>واعن و مقررات<br>* شماره تلفن مدل سکودت متقاهی                                                                                                    | لنفا دانشگاه اولویت دوم را انتخاب نمایید<br>انفا اسال انتخاب اولویت سوم را انتخاب نمایید<br>انفاد دانشگاه اولویت سوم را انتخاب نمایید<br>انفاد کد اشتی را به درستی وارد کنید<br>شما باید یک مفقع را انتخاب نمایید<br>عمشخصات در فواست کننده<br>• ماریدی آن سایر آ<br>* عمل متونت متقافی را انتخاب معید<br>افعا مل سکونت مقافی را انتخاب معید<br>* عماره تلین مل سکونت والدین                                                                                                    |
| درخواست<br>۱<br>* مماره تلفن عمراه فروری<br>) (منبره تلفن عمراه فروری                                                                       | مشتمات<br>مشتمار<br>* میزاره تلفن تابت فیروری<br>(غیره تلفن تابت فیروری)                                                                                                    | الا معادم المراجع<br>والاين و مقررات<br>• * مماره دلفن معل سكونت متقاسى<br>(معاره دلفن معل سكونت متقاسى)                                                                                                    | لنفا دانشگاه اولویت دوم را اعتقاب نمایید<br>انفا اسال اعتقاب اولویت سوم را اعتقاب نمایید<br>انفا دانشگاه اولویت سوم را اعتقاب نمایید<br>انفا کد امنیتی را به درستی وارد کنید<br>شما باید یک مفقع را اعتقاب نمایید<br>• حل سکونت متقافی<br>• والوین () سلی ()<br>* عمل متلف معل سکونت والدین<br>* عمل م تلفن معل سکونت والدین<br>* عمل م تلفن معل سکونت والدین                                                                                                    |
| درخواست<br>* مماره تلفن عمراه فروری<br>(منبره تلفن عمراه فروری<br>نفتاره تلفن عمراه فروری                                                   | مشتمات<br>مشتماد<br>* مماره تلفن ثابت ضروری<br>(مناره تلفن ثابت ضروری)<br>لفظ معاره تلفن ثابت ضروری اوارد نعایید                                                                                                    | الوامن و مقررات<br>وامن و مقررات<br>• * شماره دلفن مدل سکونت متقاضی (<br>شماره دلفن مدل سکونت متقاضی )<br>( شماره دلفن مدل سکونت متقاضی را وارد نمایید                                                                                                    | لنفا دانشگاه اولویت دوم را انتخاب نمایید<br>لنفا استار انتخاب اولویت سوم را انتخاب نمایید<br>لنفا دانشگاه اولویت سوم را انتخاب نمایید<br>فلفا کد امنیتی را به درستی وارد کنید<br>شما باید یک مفقع را انتخاب نمایید<br>• حک سکونت متقافی<br>• والوین () سایر ()<br>• حک سکونت متقافی<br>• مارم دلفن محل سکونت والدین<br>اندا مماره دلفن محل سکونت والدین<br>اندا مماره دلفن محل سکونت والدین را وارد نمایید                                                                                                    |
| درخواست<br>* مماره تلفن عمراه شروری<br>(عماره تلفن عمراه شروری<br>(عماره تلفن عمراه شروری)                                                  | مشتمات<br>مشتماد<br>* مماره تلفن ثابت خروری<br>(شماره تلفن ثابت خروری)<br>لفا معاره تلفن ثابت خروری را وارد نعایید                                                                                                    | الا معاد المراجع المراجع ا<br>مراجع المراجع المراجع المراجع المراجع المراجع المراجع المراجع المراجع المراجع المراجع المراجع المراجع المراجع الم<br>مراجع المراجع المراجع المراجع المراجع المراجع المراجع المراجع المراجع المراجع المراجع المراجع المراجع المراجع ا<br>مراجع المراجع المراجع المراجع المراجع المراجع المراجع المراجع المراجع المراجع المراجع المراجع المراجع المراجع الم<br>مراجع المراجع المراجع المراجع المراجع المراجع المراجع المراجع المراجع المراجع المراجع المراجع المراجع المراجع ال                                                                                                    | لنفا دانشگاه اولویت دوم را انتخاب نمایید<br>لنفا استا انتخاب اولویت سوم را انتخاب نمایید<br>انفاد عاد انتشگاه اولویت سوم را انتخاب نمایید<br>فاها کد امنیتی را به درستی وارد کنید<br>شما باید یک مفتع را انتخاب نمایید<br>• حال سکونت متقافی<br>• حال سکونت متقافی را انتخاب نمایید<br>• ماره تلفن محل سکونت والدین<br>انفا مماره تلفن محل سکونت والدین<br>• حمل مدور شناستامه<br>• حمل مدور شاستامه                                                                                                    |
| درخواست.<br>* مماره تلفن عمراه ضروری<br>(عنوره تلفن عمراه ضروری)<br>(عنوره تلفن عمراه ضروری را وارد عایید                                   | مشخصت<br>مشخصت<br>* معاره تلفن تابت خروری<br>(مثاره تلفن ثابت خروری<br>لفت عماره تلفن ثابت خروری                                                                                                    | الا مع مع مر ال<br>والين و مقررات<br>• معام دلين مدل سكونت متقاضي (<br>أعتاره دلين مدل سكونت متقاضي (<br>أعتاره دلين مدل سكونت متقاضي (<br>أعتاره دلين مدل سكونت متقاضي (<br>أعتاره دلين مدل سكونت متقاضي (<br>أعتاره دلين مدل سكونت متقاضي (                                                                                                    | لنفا دانشگاه اولویت دوم را انتخاب نمایید<br>انفا استان انتخاب اولویت سوم را انتخاب نمایید<br>انفا دانشگاه اولویت سوم را انتخاب نمایید<br>فالفا کد امنیتی را به درستی وارد کنید<br>شما باید یک مفقع را انتخاب نمایید<br>• حل سکونت متقافی<br>• حل سکونت متقافی را انتخاب نمایید<br>• مماره تلفن محل سکونت والدین<br>• مماره تلفن محل سکونت والدین<br>• حبل مدور شناستامه<br>• حبل مدور شناستامه                                                                                                    |
| در تواست.<br>* مماره تلان معراه شروری<br>(مماره تلان معراه شروری<br>لغا معراه تلان معراه شروری<br>لغا معراه تلان معراه شروری را وارد تعایید | مختمت<br>مشتمه<br>• مماره تلفن ثابت شروری<br>(مماره تلفن ثابت شروری<br>لفاه مماره تلفن ثابت شروری را وارد نمایید                                                                                                    | الا مع مع مر ال<br>والي و مقررات<br>• معلم دلين ميل سكونت متعلمي<br>( ميلره دلين ميل سكونت متعلمي را وارد ميليم                                                                                                    | لنفا دانشگاه اولویت دوم را انتخاب نمایید<br>انفا استان انتخابی اولویت سوم را انتخاب نمایید<br>انفاد عاد انتگاه اولویت سوم را انتخاب نمایید<br>انفاد کد امنیتی را به درستی وارد کنید<br>شما باید یک مفتع را انتخاب نمایید<br>• حل سکوت متقافی<br>• حل سکوت متقافی را انتخاب نمایید<br>انفا معل متوت مقافی را انتخاب نمایید<br>• حل سکوت متقافی را انتخاب نمایید<br>• حل سکوت متقافی را انتخاب نمایید<br>• حل سکوت متقافی را انتخاب نمایید<br>• حل سکوت متقافی را انتخاب نمایید<br>• حل سکوت متقافی را انتخاب نمایید<br>• حل سکوت متقافی را انتخاب نمایید<br>• حل سکوت متقافی را انتخاب نمایید<br>• حل سکوت متقافی را انتخاب نمایید<br>• حل سکوت متقافی را انتخاب نماید<br>• حل سکوت متقافی را انتخاب نماید<br>• حل سکوت متقافی را انتخاب نماید                                                                                                    |
| در فواست.<br>* مماره تلفن معراه شروری<br>(مماره تلفن معراه شروری<br>لفاه معراه خلفن معراه شروری را وارد تعایید                              | مشخصت<br>مشخصت<br>* معاره تلفن ثابت فروری<br>(معاره تلفن ثابت فروری<br>لفا معاره تلفن ثابت فروری را وارد معایید                                                                                                    | الا مع مع مر ال<br>الوانين و مقررات<br>• معام دللين مدل سكونت متقاضي را وارد نمايين<br>الفا معاره دللين مدل سكونت متقاضي را وارد نمايين                                                                                                    | لنفا دانشگاه اولویت دوم را انتخاب نمایید<br>انفا استان انتخابی اولویت سوم را انتخاب نمایید<br>انفا علی انتخابی اولویت سوم را انتخاب نمایید<br>انفا کد امنیتی را به درستی وارد کنید<br>شما باید یک مفتع را انتخاب نمایید<br>• حل سکوت متقافی<br>• حل سکوت متقافی را انتخاب نمایید<br>انفا عال سکوت مقافی را انتخاب نمایید<br>• حل سکوت مقافی را انتخاب نمایید<br>انفا عال سکوت مقافی را انتخاب نمایید<br>• حل سکوت مقافی را انتخاب نمایید<br>انفا عال محود شاستامه<br>• حل محور شناستامه<br>• آله می سکوت والدین<br>انفا عال محور شناستامه                                                                                                    |
| در تواست.<br>* مماره تلدن معراه شروری<br>(معاره تلدن معراه شروری<br>لغه معاره تلدن معراه شروری<br>لغه معاره تلدن معراه شروری را وارد مدینید | مشخصت<br>مشخصت<br>* معاره تلفن ثلبت ضروری<br>(معاره تلفن ثلبت ضروری<br>لفاه عماره تلفن ثلبت ضروری<br>ا وارد نمایید                                                                                                    | الاستعماد عن الم                                                                                                    | لنفا دانشگاه اولویت دوم را انتخاب نمایید<br>انفا استان انتخابی اولویت سوم را انتخاب نمایید<br>انفا دانشگاه اولویت سوم را انتخاب نمایید<br>انفا کد امنیتی را به درستی وارد کنید<br>شما باید یک مفتع را انتخاب نمایید<br>• حل سکونت متقافی<br>• حل سکونت متقافی را انتخاب نمایید<br>• مماره تلفن معل سکونت والدین<br>• حل مدور شناستامه<br>• حل مدور شناستامه<br>انفا معل مدور شناستامه<br>• آدرس معل سکونت والدین                                                                                                    |
| در تواست.<br>* مماره تلفن ممراه شروری<br>(مماره تلفن ممراه شروری<br>لفظ مماره تلفن ممراه شروری (ا وارد تعایید                               | مشتخمت<br>مشتخمت<br>* شماره تلفن ثابت فروری<br>لفلا عماره تلفن ثابت فروری<br>لفلا عماره تلفن ثابت فروری را وارد نمایید<br>* آدرس عدل سکونت متقاضی                                                                                                    | الاستعماد على المراح<br>المراح الفن و مقررات<br>* مشاره الفن معل سكونت متقاضى (<br>المياره الفن معل سكونت متقاضى را وارد فناييد<br>)                                                                                                    | لنفا دانشگاه اولویت دوم را انتخاب نمایید<br>انفا اعثار انتخاب اولویت سوم را انتخاب نمایید<br>انفا کد امتیکه اولویت سوم را انتخاب نمایید<br>انفا کد امتیک اولویت سوم را انتخاب نمایید<br>معابلد یک مفتع را انتخاب نمایید<br>• حل سکوت متقافی<br>• حل سکوت متقافی<br>• حل سکوت متقافی را انتخاب نمایید<br>( معار دلفن معل سکوت والدین<br>• حل سکوت متقافی را انتخاب نمایید<br>( معار دلفن معل سکوت والدین<br>( معار دلفن معل سکوت والدین<br>( معار دلفن معل سکوت والدین<br>( معار معان معل می مانیده)<br>• حل مدور شناستامه<br>( الفا معل محور شناستامه ( وارد نمایید<br>* آدرس معل سکوت والدین                                                                                                    |
| در واست<br>* مماره تلفن معراه شروری<br>( مُماره تلفن معراه شروری<br>( مُماره تلفن معراه شروری ( وارد نمایند                                 | مشتمت<br>مشتمت<br>* شماره تلفن ثابت شروری<br>لفقا عماره تلفن ثابت شروری<br>لفقا عماره تلفن ثابت شروری<br>* آثریس عمل سکونت متقاضی                                                                                                    | الا معادی این این این این این این این این این ای                                                                                                    | لنفا دانشگاه اولویت دوم را انتخاب نمایید<br>انفا اعثار انتخاب اولویت سوم را انتخاب نمایید<br>انفا کد امتیکاه اولویت سوم را انتخاب نمایید<br>انفا کد امتیک اولویت سوم را انتخاب نمایید<br>معمل کماید یک مفتع را انتخاب نمایید<br>* حل سکونت متقافی<br>* حل سکونت متقافی را انتخاب نمایید<br>افغا معل محود تعافی می را انتخاب نمایید<br>* حل محود مناساته و<br>افغا معل محود شناستاه و<br>افغا معل محود شناستاه و<br>افغا معل محود شناستاه و                                                                                                    |
| دردواست<br>* مماره تلفن همراه شروری<br>( شماره تلفن همراه شروری<br>شماره تلفن همراه شروری ( اوارد نمایید                                    | مشخمت<br>مشخمت<br>* مماره تلفن تابت فروری<br>لفظ مماره تلفن ثابت فروری<br>لفظ مماره تلفن ثابت فروری<br>* آدرس عدل سگونت متقاضی<br>* آدرس عدل سگونت متقاضی                                                                                              | لای مع مدین بری<br>بواین و عرزات<br>* شماره دلاین مدل سکوت هتایی<br>( )<br>شماره دلاین مدل سکوت هتایی                                                                                                    | لنفا دانشگاه اولویت دوم را انتخاب نمایید<br>انفا اعثی انتخاب اولویت سوم را انتخاب نمایید<br>انفا کد امتیکاه اولویت سوم را انتخاب نمایید<br>انفا کد امتیک اولویت سوم را انتخاب نمایید<br>معابلد یک مفتع را انتخاب نمایید<br>* حل سکونت متقافی را انتخاب نمایید<br>انفا عمل محکونت متقافی را انتخاب نمایید<br>* حل سکونت متقافی را انتخاب نمایید<br>افغا عمل محکونت متقافی را انتخاب نمایید<br>افغا عمل محکونت متقافی را انتخاب نمایید<br>افغا عمل محکونت متقافی را انتخاب نمایید<br>افغا عمل محکونت والدین<br>افغا عمل محکونت متقافی را انتخاب نمایید<br>افغا عمل محکونت والدین<br>* حل محکور شناستامه<br>* آدرس عمل سکونت والدین را وارد نمایید<br>* آدرس عمل سکونت والدین را وارد نمایید                                                                                                    |
| دردواست<br>* مماره تلفن همراه شروری<br>( شماره تلفن همراه شروری<br>کفته مماره تلفن همراه شروری ( اوارد نمایید                               | مشخمات<br>مشخمات<br>* معاره تلفن ثابت شروری<br>لطفا معاره تلفن ثابت شروری<br>لطفا معاره تلفن ثابت شروری<br>* آدرس محل سکونت متقاضی<br>اطفا آدرس محل سکونت متقاضی را وارد نعایید                                                                        | لای معادی بری<br>بواین و عزرات<br>* شماره دلاین معل سکونت متقاسی<br>( ) شماره دلاین معل سکونت متقاسی<br>) شماره دلاین معل سکونت متقاسی (                                                                                                    | لنفا داشگاه اولون دوم التقاب نمایید<br>انفا استان استغلی اولویت دوم را التقاب نمایید<br>انفا غلی انتگلی اولویت سوم را التقاب نمایید<br>انفا کد اعتی را به درستی وارد کنید<br>شما باید یک مقطح را التقاب نمایید<br>ممکنمات در خواست کننده<br>ممکنمات در خواست کننده<br>ممکنمات در خواست کنانده<br>ممکنمات در خواست کنانده<br>ممکنمات در خواست کننده<br>ممکنمات در خواست کننده<br>ممکنمات در خواست کنانده<br>ممکنمات در خواست کنانده<br>ممکنمات در خواست کنانده<br>ممکنمات در خواست کنانده<br>ممکنمات در خواست کنانده<br>ممکنمات در خواست کنانده<br>ممکنمات در خواست کنانده<br>ممکنمات در خواست کنانده<br>ممکنمات در خواست کنانده<br>ممکنمات در خواست کنانده<br>ممکنمات در خواست کنانده<br>ممکنمات در خواست کنانده<br>ممکنمات در خواست کنانده<br>ممکنمات در خواست کنانده<br>ممکنمات در خواست خواست کنانده<br>ممکنمات در خواست کنانده<br>ممکنمات در خواست کنانده<br>ممکنمات در خواست کنانده<br>ممکنمات در خواست کنانده<br>ممکنمات در خواست کنانده<br>ممکنمات در خواست کنانده<br>ممکنمات در خواست کنانده<br>ممکنمات در خواست کنانده<br>ممکنمات در خواست کنانده<br>ممکنمات در خواست کنانده<br>ممکنمات در خواست کناند<br>ممکنمات در خواست کنانده<br>ممکنمات در خواست کناند                                                                                                    |
| در واست<br>* مماره تلفن معراه شروری<br>( مُماره تلفن معراه شروری<br>( مُماره تلفن معراه شروری ( وارد نمایند                                 | مشخمت<br>مشخمت<br>* معاره دلفن ثابت فروری<br>اهماره تلفن ثابت فروری<br>لفتا عماره تلفن ثابت فروری<br>* آدرس عمل سکونت متقاضی<br>های آدرس عمل سکونت متقاضی<br>اها آدرس عمل سکونت متقاضی را وارد نمایید                                                  | الا المعاد الذي المعاد المعادي المعاد المعاد المعاد المعاد المعاد المعاد المعاد المعاد المعاد المعاد المعاد ال<br>• * معاد المعان معال المعاد المعان المعاد المعان المعاد المعان المعاد المعان معال المعاد المعان المعاد المعاد ا<br>• • • • • • • • • • • • • • • • • • •                                                                                                     | لنفا دانشگاه اولویت دوم را انتخاب نمایید<br>انفا اعلی انتخابی اولویت سوم را انتخاب نمایید<br>انفا کد امتیکه اولویت سوم را انتخاب نمایید<br>انفا کد امتیک اولویت سوم را انتخاب نمایید<br>معمل کمات در فواست کننده<br>• حمل محود متعاقبی را انتخاب نمایید<br>• حمل محود متعاقبی را انتخاب نمایید<br>• حمل محود متعاقبی را انتخاب نمایید<br>• حمل محود مناساته و<br>• حمل محود مناساته و<br>• حمل محود مناساته و<br>• آدرس محل سکونت والدین<br>افا مع مل محود مناساته و<br>• آدرس محل سکونت والدین<br>• ایرس محل سکونت والدین را وارد نمایید<br>• ایرس محل سکونت والدین را وارد نمایید                                                                                                    |
| در واست<br>۵ ماره تلان هراه شروری<br>۵ ماره تلان هراه شروری<br>۱ ماره تلان هراه شروری<br>افغا ماره تلان مراه شروری                          | متخمت<br>متخمت<br>* معاره تلفن ثابت فروری<br>لفظ عماره تلفن ثابت فروری<br>لفظ عماره تلفن ثابت فروری<br>* آدرس عدل سکونت متقاضی<br>افظ آدرس مدل سکونت متقاضی را وارد نعایید                                                                             | الا مع مدين بري<br>بواين و عزرات<br>• "مياره دلين ميل سكوت متقيمي<br>( مياره دلين ميل سكوت متقيمي<br>) ( مياره دلين ميل سكوت متقيمي )<br>) )                                                                                                    | لنفا مانگاه اولون دوم التقاب نماید<br>انفا استان احتقی اولونت دوم را اعتقاب نمایید<br>انفا علی اعتقابی اولویت سوم را اعتقاب نمایید<br>انفا کد اعتی را به درستی وارد کنید<br>شما باید یک مقطح را اعتقاب نمایید<br>معکمات در خواست کننده<br>معکمات در خواست کننده<br>معلم مانون مانقابی<br>* حل سکونت متقافی را اعتقاب نمایید<br>(ماره تلف معل سکونت والدین<br>انفا عمل مانف مالدین<br>(ماره نمایناه<br>انفا تحرس معل سکونت والدین<br>انفا عمل معلی مانف والدین<br>(ماره نمایند)<br>انفا تحرس معل سکونت والدین را وارد نمایید<br>(ماره نمایند)<br>(ماره نمایند)<br>(مارم نمایند)<br>(ماره نمایند)<br>(ماره نمایند)<br>(ماره ن |
| در واست<br>* مماره تلفن همراه شروری<br>( مُماره تلفن همراه شروری<br>کفته معاره خروری را وارد نمایید                                         | متخمت<br>متخمت<br>مشماره دلفن ثابت شروری<br>اها، معاره تلفن ثابت شروری<br>اها عماره تلفن ثابت شروری<br>اوارد نمایید<br>اها آدرب محل سکونت متقاضی<br>اها آدرب محل سکونت متقاضی<br>اها آدرب محل سکونت متقاضی<br>اها آدرب محل سکونت متقاضی را وارد نمایید | لای معادم دری<br>بواین و طررات<br>* میارد تلین میل سکونت متعنی<br>این دلین میل سکونت متعنی<br>این دلین میل سکونت متعنی<br>این دلین میل سکونت متعنی<br>بر این میل میلاد<br>* میارد تلین میل سکونت متعنی<br>* معارد تلین میل سکونت متعنی<br>* معارد تلین میل سکونت متعنی<br>* معارد تلین میل سکونت متعنی<br>* معارد تلین میل سکونت متعنی<br>* معارد تلین میل سکونت متعنی<br>* معارد تلین میل میلاد<br>* معارد تلین میل میلاد<br>* معارد تلین میل میلاد<br>* معارد تلین میل میلاد<br>* معارد تلین میل میلاد<br>* معارد تلین میل میلاد<br>* معارد تلین میل میلاد<br>* معارد تلین میل میلاد<br>* معارد تلین میل میلاد<br>* معارد تلین میل میلاد<br>* معارد تلین معارد تلین میل میلاد<br>* معارد تلین معارد تلین میل میلاد<br>* معارد تلین معارد تلین م | لنفا مانگاه اولوت دوم التقاب نماید<br>انفا استان استانی اولویت دوم را انتقاب نمایید<br>انفا علی انتقاب اولویت سوم را انتقاب نمایید<br>انفا کد امتی را به درستی وارد کنید<br>شما باید یک مقطح را انتقاب نمایید<br>ممکنمات در خواست کننده<br>ممکنمات در خواست کننده<br>* حل سکونت متقافی<br>انفا عمل متلون منتقافی را انتقاب نمایید<br>(ماره تلین مل سکونت والدین<br>(ماره نمای مللی مللی مل سکونت والدین<br>(ماره نمای مللی مللی مل سکونت والدین<br>(ماره نمایید<br>انفا محر مقاساته را وارد نمایید<br>(ماره نمای مللی مل سکونت والدین را وارد نمایید<br>(ماره نمای مللی مللی مل سکونت والدین را از در نمایید<br>(ماره نمای مللی مل سکونت والدین را وارد نمایید<br>(ماره نمایم مللی مل سکونت والدین را وارد نمایید<br>(ماره نمایه در شاه ورز شی)<br>(ماره نماید مللی در نماید ورز شی)                                                                                                    |
| در واست<br>* مماره تلفن همراه شروری<br>( مُماره تلفن همراه شروری<br>لفته مماره تلفن همراه شروری<br>ا                                        | مختمت<br>مختمت<br>* معاره تلفن ثابت شروری<br>اهناره تلفن ثابت شروری<br>لفظ عماره تلفن ثابت شروری<br>* آدرس محل سکونت متقاضی<br>اهد<br>اها آدرس محل سکونت متقاضی<br>* قطایت تا تاریخ                                                                    | الاستعداد بری<br>بولین و طررات<br>• میارد تلین میل سکونت متعنی<br>اینار تلین میل سکونت متعنی<br>اینار تلین میل سکونت متعنی<br>اینار تلین میل سکونت متعنی<br>برای میارد این میل سکونت متعنی<br>اینار تلین میل سکونت متعنی<br>برای میل میل میل میل میل میل میل میل میل می                                                                                                    | لنفا دانشگاه اولویت دوم ال تنقاب نمایید<br>انفا استان انتخابی اولویت دوم را انتخاب نمایید<br>انفا کا امتیتی را به درستی وارد کنید<br>فاها کا امتیتی را به درستی وارد کنید<br>شما باید یک مقطح را انتخاب نمایید<br>مشخصات در خواست کننده<br>مشخصات در خواست کننده<br>ممارد تلف مالی می استخاب نمایید<br>مالی دلش می استخاب نمایید<br>مالی دلش می استخاب نمایید<br>مالی دلش می مالیت والدین<br>است مادر مثلاستانه<br>مالی دلش می مالی داشید<br>الفا مالی محور شناستانه<br>الفا مالی محور شناستانه<br>الفا مالی محور شناستانه<br>الفا مالی محور شناستانه<br>الفا آدرس معل سکونت والدین را وارد نمایید<br>الفا مالی محور شناستانه<br>الفا آدرس معل سکونت والدین را وارد نمایید<br>الفا در مع میکونت والدین<br>الفا در مع میکونت والدین را وارد نمایید<br>الفا در مع میکونت والدین<br>الفا در مع می سکونت والدین را وارد نماید<br>الفا در مع میکونت والدین را وارد نماید<br>الفا در مع می سکونت والدین را وارد نماید                                                                                                    |

تصویر ۶-نمایش اخطار در صورت وارد نکردن فیلد های اجباری فرم (قسمت اول)

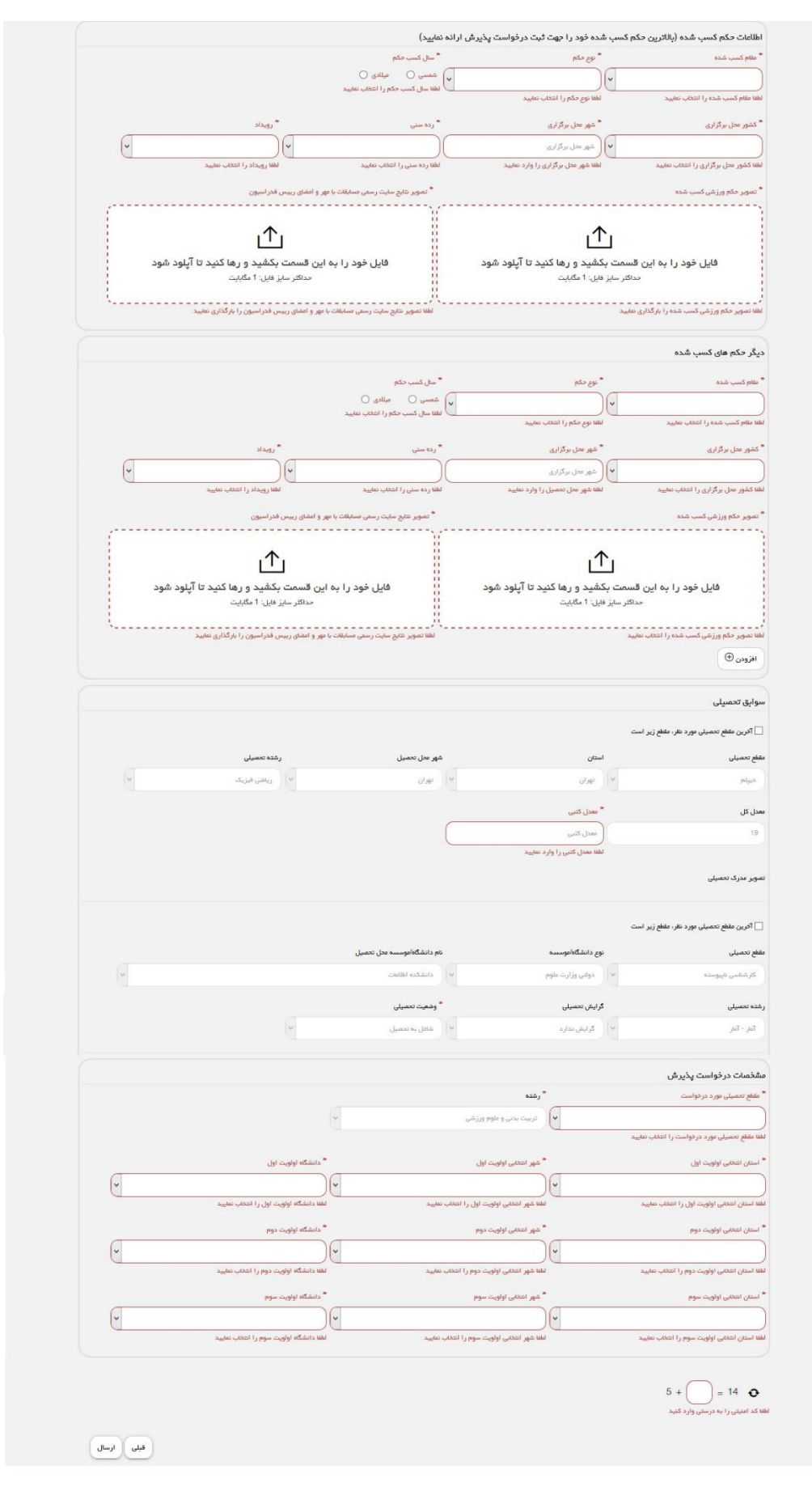

تصویر ۷-نمایش اخطار در صورت وارد نکردن فیلد های اجباری فرم (قسمت دوم)

همچنین در صورت وجود مغایرت، سیستم موارد را به صورت تصویر زیر در بالای صفحه نمایش می دهد. (تصاویر 8 و 9)

| Mart - Martin - Martin                                                                                                    | Sana creation                                                                                                    |                                                                                                    |                                                                                                    | 11-12 Det lat 14 write om |
|----------------------------------------------------------------------------------------------------|----------------------------------------------------------------------------------------------------|----------------------------------------------------------------------------------------------------|----------------------------------------------------------------------------------------------------|---------------------------|
|                                                                                                    |                                                                                                    |                                                                                                    |                                                                                                    |                           |
| وزارت علوم، تحقیقات وفناوری<br>ول سازمیان امیور دانشجو بیان                                                                                                    |                                                                                                    |                                                                                                    |                                                                                                    |                           |
|                                                                                                    |                                                                                                    |                                                                                                    |                                                                                                    |                           |
| کارتایل 🖬 اخبار 🕐 س                                                                                                    | ت متداول 🛈 خدمات کارناه                                                                                                    | یان ورودی جدید متفرقه پیش ثبت نا                                                                                                    | م ۲     تکمیل ثبت نام متقاضی <b>Q</b> جستجو                                                                                |                           |
|                                                                                                    |                                                                                                    |                                                                                                    |                                                                                                    |                           |
|                                                                                                    |                                                                                                    |                                                                                                    |                                                                                                    |                           |
| ل کتبی را به مورت عددی وارد نمایید                                                                                                    |                                                                                                    |                                                                                                    |                                                                                                    |                           |
| ا تاریخ نمی تواند از تاریخ روز جاری بزرگت<br>ه تلفن ثابت ضروری را به صورت عددی ر                                                                                                    | شد<br>. ئمانىد                                                                                                    |                                                                                                    |                                                                                                    |                           |
| ره تلفن محل سکونت متقاضی را به صورت                                                                                                    | دی وارد نمایید<br>دی وارد نمایید                                                                                                    |                                                                                                    |                                                                                                    |                           |
| ره تلفن محل سگونت والدین را به صورت<br>رسکونت متقاضی را انتخاب نمایید                                                                                                    | دی وارد تمایید                                                                                                    |                                                                                                    |                                                                                                    |                           |
| بایل باید به مورت عددی وارد شود                                                                                                    |                                                                                                    |                                                                                                    |                                                                                                    |                           |
| س محل سگونت والدین را وارد نمایید<br>س محل سگونت متقاضی را وارد نمایید                                                                                                    |                                                                                                    |                                                                                                    |                                                                                                    |                           |
| یگ مقطع را انتخاب نمایید                                                                                                    |                                                                                                    |                                                                                                    |                                                                                                    |                           |
|                                                                                                    |                                                                                                    |                                                                                                    |                                                                                                    |                           |
|                                                                                                    | قوانین و مق <mark>ر</mark> رات                                                                                                    |                                                                                                    | مشخصات درخواست                                                                                                    |                           |
|                                                                                                    |                                                                                                    |                                                                                                    |                                                                                                    |                           |
|                                                                                                    |                                                                                                    |                                                                                                    |                                                                                                    |                           |
| A                                                                                                    |                                                                                                    |                                                                                                    |                                                                                                    |                           |
| ، در قواست مینده                                                                                                    |                                                                                                    |                                                                                                    |                                                                                                    |                           |
| <br>() سایر ()                                                                                                    |                                                                                                    |                                                                                                    |                                                                                                    |                           |
| کونت متقاضی را انتخاب نمایید                                                                                                    |                                                                                                    |                                                                                                    |                                                                                                    |                           |
| ن محل سكونت والدين                                                                                                    | * شماره تلفن محل سکونت متقاضی                                                                                                    | 🔭 شماره تلفن ثابت ضروری                                                                                                    | 🔭 شماره تلفن همراه ضروری                                                                                                   |                           |
| ىس                                                                                                    |                                                                                                    | سيسيسين                                                                                                    | سسسس                                                                                                    |                           |
| تلفن محل سکونت والدین را به صورت عددی                                                                                                    | ر<br>لطفا شماره تلفن محل سکونت متقاضی ر                                                                                                    | / /<br>لطفا شماره تلفن ثابت ضروری را به صورت عددو                                                                                                    | ر وارد شماره موبایل باید به مورت عددی وارد شود                                                                             |                           |
|                                                                                                    | وارد تمایید                                                                                                    | تماييد                                                                                                    |                                                                                                    |                           |
|                                                                                                    |                                                                                                    |                                                                                                    |                                                                                                    |                           |
| بر شناسنامه                                                                                                    |                                                                                                    |                                                                                                    |                                                                                                    |                           |
| ار شناستامه                                                                                                    |                                                                                                    |                                                                                                    |                                                                                                    |                           |
| بر شناستامه<br>المراجع<br>ل سکونت والدین                                                                                                    |                                                                                                    | * آثر س محل سکونت متقاضی                                                                                                    |                                                                                                    |                           |
| یر شناستامه<br>ل سکونت والدین                                                                                                    |                                                                                                    | * آدرس محل سکونت متقاضی                                                                                                    |                                                                                                    |                           |
| یر شناستامه<br>ل سکوت والدین                                                                                                    |                                                                                                    | * آدرس بحل سکونت متقاضی                                                                                                    |                                                                                                    |                           |
| بر شناستامه<br>ل سکونت والدین                                                                                                    |                                                                                                    | * آدرس محل سگونت متقاضی<br>ا                                                                                                    |                                                                                                    |                           |
| ر شناستامه<br>ل سکونت والدین<br>معل سکونت والدین را وارد تعایید                                                                                                    |                                                                                                    | * آدرس محل سکونت متقاضی<br>المی المی المی المی المی المی المی المی                                                                                                    | x                                                                                                    |                           |
| بر شناستهم<br>ل سكونت والدين<br>معل سكونت والدين را وارد تعاييد                                                                                                    |                                                                                                    | * آذرس بحل سکونت متقاضی<br>المی المی المی المی المی المی المی المی                                                                                                    | ×                                                                                                    |                           |
| بر شناستامه<br>ل سکوت والدین<br>معل سکوت والدین را وارد تعایید<br>مریشی<br>شخص :فی                                                                                                    | * مقرر از تاریخ                                                                                                    | * آدرس محل سکونت متقاضی<br>اس<br>الله آدرس محل سکونت متقاضی را وارد نمای<br>* همایت تا تان به                                                                                                    |                                                                                                    |                           |
| بر شناستهم<br>ل سکونت والدین<br>عمل سکونت والدین را وارد نمایید<br>رژ شی<br>بفته ورز ش                                                                                                    | * ماليت از تاريخ<br>دوم 1904 م                                                                                                    | * آدرس محل سکونت متقاضی<br>الله<br>الله آدرس معل سکونت متقاضی را وارد نمای<br>هالیت تا تاریخ<br>* هالیت تا تاریخ                                                                                                    |                                                                                                    |                           |
| بر شناستامه<br>ل سکوت والدین<br>معل سکوت والدین را وارد تعایید<br>رژشی<br>بفته ورزشی                                                                                                    | * فعاليت از تاريخ<br>1326/09/03                                                                                                    | * آدرس محل سکونت متقاضی<br>الطا آدرس محل سکونت متقاضی<br>لطا آدرس محل سکونت متقاضی را وارد دمای<br>لطایت تا تاریخ<br>13990900<br>فطایت تا تاریخ می تواند از تاریخ روز خاری زرز                                                                                                    | ید<br>آرین<br>این باندر                                                                                                    |                           |
| بر شناستامه<br>ل سکونت والدین<br>معل سکونت والدین را وارد نعایید<br>یفته ورزشی                                                                                                    | اللہ از تاریخ<br>1326/09/03                                                                                                    | * آدرس بحل سکونت متقاضی<br>الله<br>لطفا آدرس محل سکونت متقاضی را وارد نمای<br>لطفا آدرس محل سکونت متقاضی را وارد نمای<br>الفایت تا تاریخ<br>ال1990000<br>فعالیت تا تاریخ نمی تواند از تاریخ روز جاری بزر                                                                                                    | ید<br>کر باشد                                                                                                    |                           |
| بر شناستاهه<br>ل سكونت والدين<br>معل سكونت والدين را وارد تغاييد<br>رژ شي<br>بغنه ورز شي                                                                                                    | * فعليت از تاريخ<br>13260903<br>شده فود را جهت ثبت در فواسن                                                                                              | * آدرس محل سکونت متقاضی<br>الله آدرس محل سکونت متقاضی را وارد نمای<br>لطفا آدرس محل سکونت متقاضی را وارد نمای<br>فعالیت تا تاریخ<br>13990905<br>فعالیت تا تاریخ می تواند از تاریخ روز چاری بزر<br>فعالیت تا تاریخ می تواند از تاریخ روز چاری بزر                                                                                                    | د<br>آنر باعد                                                                                                    |                           |
| بر شناسته،<br>ل سکوت والدین<br>معل سکونت والدین را وارد تعایید<br>رژ شی<br>بفته ورز شی<br>بخته کسب شده (پالاترین حکم کسب                                                                                                    | * فعالیت از تاریخ<br>13260903<br>شده فود را جهت ثبت درخواست<br>* چو دکم                                                                                  | * آذرین محل سکونت متقاضی<br>ا<br>نی<br>نیا<br>فعالیت تا تاریخ<br>1390900<br>فعالیت تا تاریخ<br>می تواند از تاریخ روز جاری بزر<br>در ایری<br>سایید)<br>* سال کسب حکم<br>* سال کارین می تاریخ<br>* سال کارین می تاریخ<br>* سال کارین می تاریخ<br>* سال کسب حکم<br>* سال کارین می تاریخ<br>* سال کارین می تاریخ<br>* سال کارین می تاریخ<br>* سال کارین می تاریخ<br>* سال کارین می تاریخ<br>* سال کارین می تاریخ<br>* سال کارین می تاریخ<br>* سال کارین می تاریخ<br>* سال کارین می تاریخ<br>* سال کارین می تاریخ<br>* سال کارین می تواند از تاریخ روز جاری بزر<br>* سال کارین حکم                                                                                                    | د<br>کتر بشد<br>* قمسی میلای                                                                                               |                           |
| بر شناستاده<br>ل سکوت والدین<br>محل سکونت والدین را وارد تعایید<br>رژشی<br>بقده ورزشی<br>مکم کسب شده (بالاترین حکم کسب                                                                                                    | * فعاليت از تاريخ<br>1328/0903<br>شده فود را چهت ثبت درخواست<br>* يو حكم<br>انفرادي                                                                      | <ul> <li>آدرس محل سکونت متقاضی</li> <li>آدرس محل سکونت متقاضی</li> <li>ناله آدرس محل سکونت متقاضی را وارد معایر</li> <li>همالیت تا تاریخ</li> <li>معالیت تا تاریخ</li> <li>معالیت تا تاریخ دی تواند از تاریخ روز جاری نزز</li> <li>معالیت دی</li> <li>معالیت دی</li> </ul>                                                                                                    | بد<br>کتر باعد<br>* غمسی میلای<br>2017-11-26 (1396/09/08                                                                   |                           |
| بر شناستامه<br>ل سکوت والدین<br>معل سکوت والدین را وارد نتایید<br>بقته ورزشی<br>بقته ورزشی<br>ب شده<br>ب شده<br>                                                                                                    | * معاليت از تاريخ<br>1326/09/03<br>شده فود را چهت ثبت در فواست<br>* وع حکم<br>( انبرادی<br>* مع معا. دگانی                                               | * آدرس محل سکونت متقاضی<br>الله آدرس محل سکونت متقاضی<br>الله آدرس محل سکونت متقاضی را وارد تعای<br>الله آدرس محل سکونت متقاضی را وارد تعای<br>همالیت تا تاریخ<br>همالیت تا تاریخ<br>همالیت تا تاریخ نمی تواند از تاریخ روز جاری بزر<br>منابید)<br>* سال کسب حکم<br>* محسی ()<br>* محسی                                                                                                    | ی<br>کتر بندی<br>* همسی ویلای<br>2017-11-28<br>139609005                                                                   |                           |
| بر شناستامه<br>لی سکونت والدین<br>معل سکونت والدین را وارد نعایید<br>یفته ورزشی<br>یفته ورزشی<br>ب هده<br>ب هده<br>ب مرکزاری                                                                                                    | * فعالیت از تاریخ<br>1328،09/03<br>شده فود را جهت ثبت در فواست<br>• بوع حکم<br>آغاز ادی<br>• هم حدل برگزاری<br>مودودورو<br>مودودورو                      | * آدرس بحل سکونت متقاضی<br>ا<br>لطنا آدرس محل سکونت متقاضی را وارد نمای<br>لطنا آدرس محل سکونت متقاضی را وارد نمای<br>ا 3000000<br>فعالیت تا تاریخ نمی تواند از تاریخ روز جاری بزر<br>ا 3000000<br>* ساید کم<br>شمایید )<br>* مدین<br>* مدین<br>* مدین                                                                                                    | ی<br>کر بغید<br>* محسی عیادی<br>13960908<br>13960908<br>* رویداد<br>* رویداد                                               |                           |
| بر شناسته<br>ل سکونت والدین<br>معل سکونت والدین را وارد نعایید<br>رژ شی<br>به مرز ش<br>به مرز ش<br>به غره<br>به غره                                                                                                    | * فعالیت از تاریخ<br>1326،09/03<br>شده فود را جهت ثبت در فواست<br>• بوع حکم<br>* هو میل برگزاری<br>2222222                                               | * آدرس محل سکونت متقاضی<br>السیانی محل سکونت متقاضی<br>لغا آذرس محل سکونت متقاضی را وارد نعای<br>الغا آذرس محل سکونت متقاضی را وارد نعای<br>الغا آذرس محل سکونت متقاضی را وارد نعای<br>معالیت تا تاریخ می تواند از تاریخ روز جاری نزر<br>معالیت تا تاریخ می تواند از تاریخ روز جاری نزر<br>معالیت تا تاریخ می تواند از تاریخ روز جاری نزر<br>معالیت تا تاریخ می تواند از تاریخ روز جاری نزر<br>معالیت معالی می می نواند از تاریخ روز جاری نزر<br>معالیت می می تواند از تاریخ روز جاری نزر<br>معالیت می می تواند از تاریخ روز جاری نزر<br>معالیت معالیت می میاندی ()                                                                                                    | ۸<br>کتر پندید<br>* محسی میلادی<br>1396/0908<br>* رویداد<br>* رویداد<br>سابقات قورعانی مهان دانشجویان                      |                           |
| بر شناسته<br>ل سکونت والدین<br>معل سکونت والدین را وارد تغیید<br>رژ شی<br>بفته ورز غی<br>به هره<br>به هره<br>به هره<br>به مرافع<br>به مرافع<br>مرافع مرافع<br>مرافع<br>مرافع مرافع<br>مرافع<br>مرافع مرافع<br>مرافع<br>مرافع مرافع<br>مرافع<br>مرافع مرافع<br>مرافع<br>مرافع مرافع<br>مرافع<br>مرافع مرافع<br>مرافع<br>مرافع مرافع<br>مرافع<br>مرافع مرافع<br>مرافع<br>مرافع مرافع<br>مرافع<br>مرافع مرافع<br>مرافع<br>مرافع مرافع<br>مرافع<br>مرافع مرافع<br>مرافع<br>مرافع مرافع<br>مرافع مرافع<br>مرافع مرافع<br>مرافع مرافع<br>مرافع<br>مرافع مرافع مرافع<br>مرافع مرافع مرافع<br>مرافع مرافع مرافع<br>مرافع مرافع<br>مرافع مرافع<br>مرافع مرافع مرافع<br>مرافع مرافع مرافع مرافع مرافع<br>مرافع مرافع مراف<br>مراف مراف مراف مراف مراف مراف | * هطيت از تاريخ<br>1326،09/03<br>* نوع حکم<br>( انفرادی<br>* هو حکم<br>( عو حکم<br>( عو حکم<br>( عو حکم<br>( عو حکم<br>( عو حکم<br>( عو حکم<br>( عو حکم) | * آذرین محل سکونت متقاضی<br>* آذرین محل سکونت متقاضی<br>لغا آذرین محل سکونت متقاضی را وارد نقای<br>* فعالیت تا تاریخ<br>13990000<br>فعالیت تا تاریخ می تواند از تاریخ روز جاری بزر<br>1390000<br>* سال کسب حکم<br>* سال کسب حکم<br>* محسی ۱۹۰۰<br>* تمویر نقایج سایت رسمی مسابقات با مهر و                                                                                                    | يد<br>کتر بنديد<br>محمسي عبالتي<br>1960006<br>* رويداد<br>پ سيبانت قوريتي چهن دانشجوين<br>احماي ريس فدراسيون               |                           |
| بر شناسته<br>ل سکوت والدین<br>معل سکوت والدین را وارد تغیید<br>رژ شی<br>بفته ورز ش کسب شده (پالاترین حکم کسا<br>ب غذه<br>ب غزاری                                                                                                    | * هايت از تاريخ<br>13260903<br>* وي دكم<br>* وي دكم<br>اغرادي<br>* غير مدل برگزاري<br>2222222                                                            | * آذرین محل سکونت متقاهی<br>ا آذرین محل سکونت متقاهی<br>ا آذرین محل سکونت متقاهی را وارد سای<br>ا آذرین محل سکونت متقاهی را وارد سای<br>ا آذرین محل<br>ا آذرین محل<br>ا آذری محل<br>آ آذرین محل<br>آ آذرین محل<br>آ آذرین محل<br>آ آذرین محل<br>آ آذرین                                                                                                    | د<br>کتر باعد<br>* محسی عبالای<br>13900905<br>* رویداد<br>پ<br>س<br>سیالات قهرمانی مهان دانشدویان<br>اعغای رییس فدراسیون   |                           |
| بر شناستده<br>لی سکوت والدین<br>محل سکوت والدین را وارد تغیید<br>رژشی<br>بشده<br>مکم کسب شده (پالاترین حکم کسب<br>بشده<br>مرزشی کسب شده<br>پی مرگزاری                                                                                                    | * سایت از تاریخ<br>13280903<br>* وی حکم<br>* وی حکم<br>اغرادی<br>* عمر مثل برگزاری<br>2222222                                                            | * آدرس محل سکونت متقاهی<br>الله آدرس محل سکونت متقاهی را وارد نشای<br>الله آدرس محل سکونت متقاهی را وارد نشای<br>* همایت تا تاریخ<br>1399000<br>1399000<br>1399000<br>1399000<br>* مالیت تا تاریخ<br>* مالیت تا تاریخ<br>* مالیت تا تاریخ<br>* مالیت تا تاریخ<br>* مالیت تا تاریخ<br>* مالیت تا تاریخ<br>* مالیت تا تاریخ<br>* مالیت تا تاریخ<br>* مالیت تا تاریخ<br>* مالیت تا تاریخ<br>* مالیت تا تاریخ<br>* مالیت تا تاریخ<br>* مالیت تا تاریخ<br>* مالیت تا تاریخ<br>* مالیت تاریخ<br>* مالیت مالیت مالیخ<br>* مالیت مالیت<br>* مالیت مالیت مالیت<br>* مالیت مالیت مالیت مالیخ<br>* مالیت مالیت مالیت مالیت مالیت<br>* مالیت مالیت مالیت مالیت مالیت مالیت<br>* مالیت مالیت مالیت مالیت مالیت مالیت<br>* مالیت مالیت مالی                                                                                                    | يد<br>گتر بشد<br>*مسى مىللاي<br>1996/901 و101-11-20<br>* رويدلد<br>* رويدلد<br>المان ريس فدراسون                           |                           |
| بر شناستده<br>لی سکوت والدین<br>محل سکوت والدین را وارد تعایید<br>رژشی<br>بشده<br>مکم کسب شده (بالاترین حکم کسا<br>بشده<br>مورزشی کسب شده<br>مروزشی کسب شده                                                                                                    | * هايت از تاريخ<br>1328/09/03<br>• نوع حکم<br>انفرادی<br>* عو مثل برگزاری<br>2222222                                                                     | * آدرس محل سکونت متقاهی<br>الله آدرس محل سکونت متقاهی را وارد نقای<br>الله آدرس محل سکونت متقاهی را وارد نقای<br>* همایت تا تاریخ<br>1399000<br>1399000<br>1399000<br>1399000<br>1399000<br>* ممایی ( با یاریخ روز جاری بزر<br>* محمی ( با یاریخ روز جاری بزر<br>* محمی ( با یاریخ روز جاری بزر) * محمی ( با یاریخ روز جاری بزر) * محمی ( با یا یاریخ روز جاری بزر) * محمی ( با یا یا یا یا یا یا یا یا یا یا یا یا یا                                                                                                    | ىد<br>كترىتىد<br>* قىسى مىلدى<br>19960905<br>* رويداد<br>* رويداد<br>سابنات قورتان چان دانشچويان<br>الماي ريس قدراسيون     |                           |
| بر شناستده<br>بر شناستده<br>محل سکونت والدین<br>رژشی<br>بشده<br>مکم کسب شده (بالاترین حکم کسا<br>بشده<br>برگزاری<br>برگزاری<br>برگزاری<br>برگزاری<br>برگزاری<br>برگزاری                                                                                                    | * هايت از تاريخ<br>1328/09/03<br>• يو حکم<br>• يو حکم<br>12222222<br>2222222                                                                             | * آدرس محل سکونت متقاهی<br>الله آدرس محل سکونت متقاهی را وارد نفای<br>الله آدرس محل سکونت متقاهی را وارد نفای<br>(1990002<br>(1990002<br>(199002<br>(1990002<br>(1990002                                              | ىد<br>گېرېتىد<br>*مىسى مىلاى<br>13960905<br>*رويداد<br>توريداد<br>سىلىك قۇرىلى جۇن دانىدووىن<br>سىلىك قۇرىلى جۇن دانىدووىن |                           |
| بر شناستده<br>بر شناستده<br>میل سکوت والدین را وارد تعایید<br>رژشی<br>بقده<br>مکم کسب شده (بالاترین حکم کسا<br>ب هده<br>ب هره<br>برگراری<br>ب مرگزاری<br>ب مرگزاری<br>ب مرگزاری<br>ب مرگزاری<br>ب مرگزاری                                                                                                    | * هاليت از تاريخ<br>1326/09/03<br>* وع دكم<br>انفرادي<br>22222222<br>22                                                                                  | * آدرس محل سکونت متقاهی<br>الله آدرس محل سکونت متقاهی را وارد مای<br>الله آدرس محل سکونت متقاهی را وارد مای<br>(199000)<br>(199000)<br>(199000)<br>(19900)<br>(19900)<br>(1 | ىد<br>گېرىشىد<br>* مىسى مىلندى<br>13960908<br>توپىداد<br>پ مىلىنى قېرىلىدى<br>13960900<br>مىلىنى مىلىدى                    |                           |

تصویر ۸–اعتبارسنجی فیلد های اجباری (قسمت اول فرم)

|                                                                                                    | * نوع حکم                                      | đ                                                                                                    | * سال کسب حکم                        | * شفسی                                                                                                    |
|----------------------------------------------------------------------------------------------------|------------------------------------------------|----------------------------------------------------------------------------------------------------|--------------------------------------|----------------------------------------------------------------------------------------------------|
| افل                                                                                                    | ۲ انفرادی                                      | ( <b>*</b>                                                                                                    | شمسی 🕘 مینادی 🔾                      | 1396/09/06                                                                                                    |
| کشور محل برگزاری                                                                                                    | 🔦 شهر محل برگزاری                              |                                                                                                    | * رده سنی                            | * رویداد                                                                                                    |
| آمریکا                                                                                                    | 123456                                         |                                                                                                    | نوجوانان                             | مسابقات جهانی بزرگسالان                                                                                                    |
| تصویر حکم ورژشی کسب شدہ                                                                                                    |                                                |                                                                                                    | * تصویر نتایج سایت رسمی مسابقات با د | ر و امضای رییس فدر اسیون                                                                                                    |
| ی میں ایک ایک ایک ایک ایک ایک ایک ایک ایک ایک                                                                                                    |                                                |                                                                                                    | حدف قايل                             |                                                                                                    |
| افزودن 🕀                                                                                                    |                                                |                                                                                                    | Å                                    |                                                                                                    |
| بوابق تحميلى                                                                                                    |                                                |                                                                                                    |                                      |                                                                                                    |
| آفرین مقطع تحمیلی مورد نظر، مقطع زیر است                                                                                                    | c                                              |                                                                                                    |                                      |                                                                                                    |
| قطع تحصيلى                                                                                                    | استان                                          |                                                                                                    | شهر محل تحصيل                        | رشته تحصيلى                                                                                                    |
| ديولم                                                                                                    | ♥ توران                                        | *                                                                                                    | تهران                                | ۷ ریاضی فیزیک                                                                                                    |
| مدل کل                                                                                                    | * معدل کتبی                                    |                                                                                                    |                                      |                                                                                                    |
| 19                                                                                                    |                                                | (                                                                                                    |                                      |                                                                                                    |
| سویر مدرک تحمیلی<br>                                                                                                    | -                                              |                                                                                                    |                                      |                                                                                                    |
| قطع تحميلى                                                                                                    | توع دانشگاه/موسسه                              |                                                                                                    | نام دانشگاه/موسسه محل تحصیل          |                                                                                                    |
|                                                                                                    | ۷ دولتی وزارت علوم                             | ~                                                                                                    | دانشكده اطاعات                       |                                                                                                    |
| كارشناسى ناپيوستە                                                                                                    |                                                |                                                                                                    |                                      |                                                                                                    |
| كارشناسى ناپيوستە<br>متە تحميلى                                                                                                    | گر ایش تحصیلی                                  |                                                                                                    | * وضعیت تحصیلی                       |                                                                                                    |
| کار شناسی تاپیوسته<br><mark>شده تحمیلی</mark><br>آغار - آغار                                                                                                    | گرایش تحمیلی<br>۷ گرایش ندارد                  | Y                                                                                                    | * وضعیت تحصیلی<br>شاغل به تحصیل      | ~                                                                                                    |
| کارشنامی نایبوسته<br>هنه تعمیلی<br>آغار - آغار                                                                                                    | گرایش تحصیلی<br>۷                              | ~                                                                                                    | * وشعیت تحمیلی<br>شاغل یہ تحمیل      | (*                                                                                                    |
| کارشتامی تاییوسته<br>شته تعمیلی<br>آمار - آمار<br>مشخصات درخواست پذیر ش<br>اعظم تحمیلی مورد درخواست                                                                                        | گرایش تحمیلی<br>ب گرایش ندارد                  | پ<br>رشته                                                                                                    | * وشعیت تحمیلی<br>شانل به تحمیل      | 8                                                                                                    |
| کارشامی نایبوسته<br>شته تعمیلی<br>آغار - آغار<br>مفط تعمیلی مورد درخواست<br>عظم تعمیلی مورد درخواست<br>کاردانی بیوسته                                                                      | كرايش تحميلي                                   | پ<br>* رشته<br>تریت بدنی و علوم ورزشی                                                                                                    | * وشعبت تعمیل<br>شائل به تعمیل<br>   | (*                                                                                                    |
| کارشتمی ناپیوسته<br>شته تعمیلی<br>آمار - آمار<br>مقطع تعمیلی مورد درفواست<br>عقطع تعمیلی مورد درفواست<br>کاردانی پیوسته                                                                    | گرایش تعمیل<br>ب گرایش ندارد<br>ب              | <ul> <li>رشته</li> <li>رشته</li> <li>ریست بدنی و علوم ورژشی</li> <li>م. دروی درژشی</li> </ul>                                                                                                    | * ودعیت عصیلی<br>عبیل به محسیل<br>   |                                                                                                    |
| کارشتامی نایبوسته<br>شته تعمیلی<br>آغار - آغار<br>مفط تعمیلی مورد در فواست<br>مطلح تعمیلی مورد در فواست<br>کاردانی پیوسته<br>استان انتخابی اولویت اول<br>معرکان                            | گرایش تحمیلی                                   | ی<br>* رشده<br>تربیت بدنی و علوم ورزشی<br>* شهر اعتقای اولویت اول<br>بندرجاس                                                                                                    | * وشعیت تحمیلی<br>شائل به تحمیل<br>ب | ی<br>* دانشگاه اولویت اول<br>دانشگاه بیام نور استان هرمزگان - واحد قین                                                                            |
| کارشتمی تایبوسته<br>شته تعمیلی<br>آغار - آغار<br>منفع تعمیلی مورد درفواست پذیرش<br>کاردانی بیوسته<br>استان اعتقالی اولوت اول<br>هرمزگان                                                    | گرایش تحمیلی                                   | م رشته<br>تریشت بدنی و علوم ورژشی<br>شهر اتحابی اولویت اول<br>بندریباس                                                                                                    | * وشعبت تتعمیل<br>شاغل به تعمیل<br>ب | ی<br>* دانشگاه اولویت اول<br>دانشگاه بیام نور استان هرمزگان - واحد قین                                                                            |
| کارشتامی تایتوسته<br>منده تعمیلی<br>آثار - آثار<br>مشخصات درخواست پذیرش<br>مردانی بیوسته<br>استان اعتابی اولویت اول<br>استان اعتابی اولویت اول<br>استان اعتابی اولویت دوم                  | گرایش تصیلی<br><ul> <li>گرایش ندارد</li> </ul> | <ul> <li>مُرشته</li> <li>مُرشته</li> <li>شهر اعتدای واویت اول</li> <li>بندر میاس</li> <li>مهر اعتدای اولویت اول</li> <li>مهر اعتدای اولویت اول</li> <li>مهر اعتدای اولویت اول</li> <li>مهر اعتدای اولویت اوم</li> </ul> | * وشعیت تعمیلی<br>علاق به تعمیل<br>ب | ی<br>* دانشگاه اولویت اول<br>دانشگاه بیام نور استان هرمزگان - واحد قین<br>* دانشگاه اولویت دوم<br>دانشگاه سام تیم استان تیم ان - واحد کی - سوالین |
| کارشتمی تایبوسته<br>شته تعمیلی<br>آغار - آغار<br>مقطع تعمیلی مورد درخواست پذیرش<br>منطق تعمیلی مورد درخواست<br>مرزگان<br>مرزگان<br>استان انتخابی اولویت دوم<br>تهران                       | کرایش تحمیلی                                   | <ul> <li>مشتده</li> <li>مشتده</li> <li>تربیت بدنی و علوم ورزغی</li> <li>شهر انتخابی اولویت اول</li> <li>بندرمیاس</li> <li>شهر انتخابی اولویت دوم</li> <li>تهران</li> </ul>                                              | * وشعبت تعمیل<br>غائل به تعمیل<br>ب  | ی اینکه اولویت اول<br>* دانشگاه اولویت اول<br>* دانشگاه یولویت دوم<br>* دانشگاه یولویت دوم                                                        |
| کارشتمی تایبوسته<br>منه تعمیلی<br>آغر - آغار<br>مشخصات در فواست پذیر ش<br>منطح تعمیلی مورد در فواست<br>کار دان پیوسته<br>مرزگان<br>استان اعظی اولویت اول<br>توران<br>استان اعظی اولویت سوم | گرایش تعمیل                                    | <ul> <li>مثته</li> <li>مثته</li> <li>مهر اعتبان وعلوم ورزشی</li> <li>مهر اعتبان اولویت اول</li> <li>مهر اعتبان اولویت اول</li> <li>مهر اعتبان اولویت دوم</li> <li>تهرا اعتبان اولویت سوم</li> </ul>                     | * وشعیت تعمیلی<br>علال به تعمیل<br>ب | ی<br>* دانشگاه اولویت اول<br>دانشگاه اولویت اول<br>* دانشگاه اولویت دوم<br>* دانشگاه اولویت دوم<br>* دانشگاه اولویت سوالان                        |

تصویر ۹–اعتبارسنجی فیلد های اجباری (قسمت دوم فرم)

در صورت موفقیت آمیز بودن ثبت، سیستم کد پیگیری را در اختیار شما قرار می دهد. (تصویر 10)

کد پیگیری جهت برزسی های آئی عبارتست از 139511127386

تصویر ۱۰-کد پیگیری

با دریافت پیغام جهت مراجعه به پورتال، برای مشاهده وضعیت خود اقدام نمایید. از طریق پورتال سازمان امور دانشجویان سربرگ کارتابل را انتخاب نمایید. (تصویر 11)

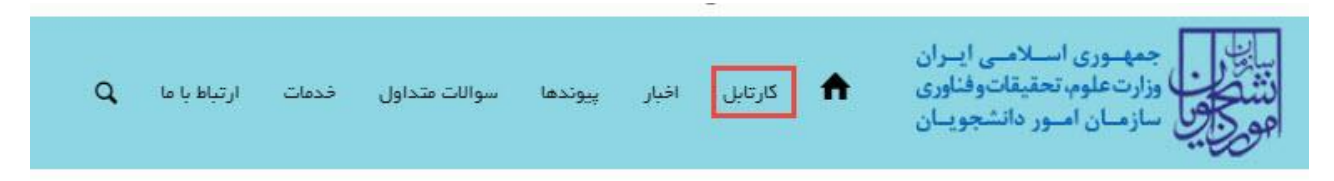

## تصویر ۱۱-کارتابل شخصی

با توجه به روند فرآیند، درخواست بررسی شده با عناوین زیر در کارتابل شما قرار می گیرد در هر یک از حالات شما قادر به ویرایش اطلاعات مربوطه می باشید.در قسمت جستجو کد پیگیری دریافتی را وارد و با توجه به توضیحات ذکر شده جهت ادامه فرآیند اقدام نمایید.سپس بر روی شماره پیگیری کلیک کنید. پس از انجام عملیات خواسته شده به سوال امنیتی پاسخ داده و بر روی کلید بروزرسانی کلیک کنید.

1. در صورتی که کارشناس مربوطه اعلام نیاز به بازبینی نماید.(تصویر 12)

|                                  |                            |                 |                 |                                       | يستجو:    |
|----------------------------------|----------------------------|-----------------|-----------------|---------------------------------------|-----------|
| ∳ توفيتات                        | ♦ <sup>دریافت</sup><br>فرم | ¢<br>وضعیت      | شماره<br>پيگيرې | <sup>نام</sup><br>درخواست             | ▲<br>رديف |
| درخواست شما تبار به بازبیدی دارد |                            | در خال<br>بررسی | 96122122        | پذیرش<br>دانشجویان<br>قهرمان<br>ورژشی | 53        |

تصوير ١٢-تكميل اطلاعات توسط متقاضى

جهت ویرایش اطلاعات خواسته شده در قسمت توضیحات اقدام نمایید. پس از ویرایش اطلاعات خواسته شده به سوال امنیتی پاسخ داده و بر روی کلید بروزرسانی کلیک کنید.(تصویر 13)

| سطيتهم ٢/١٩ أرتيبهات ١٣٩٦                           |                                                         |                                                                                              | <b>امیر علی تؤاد خوش آمدید</b> تقبیر رمز مور اویرایش پروفایل اخروج                                                                                                    |
|-----------------------------------------------------|---------------------------------------------------------|----------------------------------------------------------------------------------------------|----------------------------------------------------------------------------------------------------|
|                                                     |                                                         | سوالك عداول فدعك Q                                                                           | الالي<br>منه الحالي<br>منه الحالي<br>مركز المراجع المراجع المراجع المراجع المراجع المراجع المراجع المراجع المراجع المراجع المراجع المراجع<br>المركز المراجع المراجع المراجع المراجع المراجع المراجع المراجع المراجع المراجع المراجع المراجع المراجع المراجع |
|                                                     |                                                         |                                                                                              | کمیسیون بررسی موارد خاص دانشعویان داخل                                                                                                    |
|                                                     |                                                         |                                                                                              |                                                                                                    |
| مرحله 2<br>                                         |                                                         | درجله 1<br>ا                                                                                 |                                                                                                    |
| البت در فواست                                       |                                                         | ن و علي ات                                                                                   | کودرخواست 🗍 کوان                                                                                                    |
|                                                     |                                                         |                                                                                              |                                                                                                    |
|                                                     | * موضوع درخواست                                         |                                                                                              | * شعاره تعلی                                                                                                    |
| افرایش سواتادامه تعمیل ♥یاردشت به تعمیل             | تغییر رشته درایش   میهندی انتغال   مرحمی تحمیلی<br>سایر |                                                                                              | 22425236                                                                                                    |
|                                                     | * توهیدان در فواست<br>) ( تعدیدان                       |                                                                                              | * ئىرىن<br>سەدە لە                                                                                                    |
|                                                     |                                                         |                                                                                              |                                                                                                    |
|                                                     | ها (                                                    |                                                                                              | 3                                                                                                    |
|                                                     |                                                         |                                                                                              | ىدرك خام وقيده                                                                                                    |
|                                                     |                                                         |                                                                                              |                                                                                                    |
|                                                     |                                                         |                                                                                              | حذف قايل                                                                                                    |
|                                                     |                                                         |                                                                                              |                                                                                                    |
|                                                     |                                                         |                                                                                              | مشخصات درخواست                                                                                                    |
|                                                     |                                                         |                                                                                              |                                                                                                    |
| تاریخ شروع به تحصیل                                 | گرایش تحسینی                                            | رشته تحسيلي                                                                                  | منع مورد نفر <b>ک</b><br>مفغر تحمیلی                                                                                                    |
| 1306/02/11                                          | ( ۷ دولتی                                               | 🗸 حسابداری                                                                                   | Atalas series                                                                                                    |
| * معدل کل                                           | نوع دوره                                                |                                                                                              | بالإردانيكية                                                                                                    |
| 15                                                  | x wa                                                    | ×                                                                                            | ing states                                                                                                    |
| * تعداد ترم های مشروهی متوالی<br>د                  | * تعداد ترم های مشروطی متناوب<br>م                      | * تعداد نیمسال های مشروطی<br>1                                                               | * توع قبول<br>به المعاد                                                                                                    |
|                                                     | · · · · · · · · · · · · · · · · · · ·                   | ()<br>••••••••                                                                               |                                                                                                    |
| میں کی ا<br>اور اور اور اور اور اور اور اور اور اور | عدد وحدي بالإيمادة<br>100                               | تعداد واحدهای خدرانده<br>40                                                                  | 55 (BACK B) NA AND AND AND AND AND AND AND AND AND                                                                                                    |
| * تعداد سنوات تصبيلى استقاده شده                    | * محدل آفرین نیفسال تخمیلی                              | * تيمسال تحصيلي                                                                              | • سال                                                                                                    |
| 2                                                   | 12                                                      | (Hu K +                                                                                      | v X 1300                                                                                                    |
|                                                     | * تعداد نيعسل والفه                                     | * وقفه تحصيلي                                                                                | * تعداد سنوات بالى مانده                                                                                                    |
|                                                     | •                                                       | (x X (s), (s), (s), (s), (s), (s), (s), (s),                                                 | 1                                                                                                    |
|                                                     |                                                         |                                                                                              |                                                                                                    |
|                                                     |                                                         |                                                                                              | شراية قاص                                                                                                    |
|                                                     | uus 2010 *                                              | * تاريخ شروع                                                                                 | * شرایة فض                                                                                                    |
|                                                     | 1396/02/17                                              | 1394/02/08                                                                                   | روان شنافتی                                                                                                    |
|                                                     | * مستندات شرایط فاص                                     |                                                                                              | * توهیمات شرایط خاص<br>محمد مان                                                                                                    |
|                                                     |                                                         |                                                                                              |                                                                                                    |
|                                                     | حدقن                                                    |                                                                                              |                                                                                                    |
|                                                     |                                                         |                                                                                              | () asiai                                                                                                    |
|                                                     |                                                         |                                                                                              | • به سوال اسیدی پاسخ دهید<br>→ 7 = 21 • •                                                                                                    |
|                                                     |                                                         |                                                                                              | بروزيماني                                                                                                    |
|                                                     |                                                         |                                                                                              | ىكىرىقى: 1.338                                                                                                    |
| دسته ها<br>البر                                     |                                                         | پیوندها<br>د نوا است 2017/02/7<br>داشر مقام رهبری                                            | آلورین خبرها<br>ماین زیر سودو رئیس سازمان امو داملموران : رساند داملیکه ها و مرکز آلوزش مان من معانده مع                                                                                                    |
|                                                     |                                                         | یایگاه اعظام زسانی دوانت<br>پایگاه اعظام زسانی زیابیت جنهواری<br>وزارت علوم بعقیقات و هناوری |                                                                                                    |

تصویر ۱۳– بروزرسانی

| (14) | نماييد.(تصوير | لغو فرآيند اقدام | نسبت به | لغو درخواست | خاب گزینه | چنین می توانید با انتخ | هم |
|------|---------------|------------------|---------|-------------|-----------|------------------------|----|
|------|---------------|------------------|---------|-------------|-----------|------------------------|----|

| اخبار | کارتایل | A | می این می می اسلامی ایران<br>این کال وارد ماید معینان وقتوی<br>هوچک سازمان امیر مانندومان |
|-------|---------|---|-------------------------------------------------------------------------------------------|
|       |         |   |                                                                                           |
|       |         |   | مرحلہ 1                                                                                   |
|       |         |   |                                                                                           |
|       |         |   | دوانین و شررات                                                                            |
|       |         |   | لغو درخواست 📝                                                                             |
|       |         |   | • به سوال اعنیتی پاسخ دهید<br>2 = 4 📀                                                     |
|       |         |   |                                                                                           |
|       |         |   | بروزرسانی                                                                                 |
|       |         |   |                                                                                           |

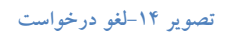

 در صورتی که کارشناس مربوطه (کارشناس سازمان سنجش و آموزش کشور، کارشناس اداره کل تربیت بدنی، مدیر کل دفتر امور مشترک فدراسیون ها یا رییس فدراسیون) اعلام عدم تایید درخواست نماید. برای مثال در تصویر زیر عدم تایید درخواست توسط کارشناس اداره کل تربیت بدنی را مشاهده می فرمایید. (تصویر 15)

| میں معین معین معین معین معین معین معین معین   |               |                    |                 |                                       | جستجو:    |
|-----------------------------------------------|---------------|--------------------|-----------------|---------------------------------------|-----------|
| الم توفيتات                                   | دریافت<br>فرم | \$ وضعيت           | شماره<br>پيگيرې | نام<br>¢ درخواست                      | ▲<br>رديف |
| عدم تلیید کمیسیون کارشناس اداره کل تربیت بدنی |               | خاتمه یافته<br>است | 96119250        | پذیرش<br>دانشجویان<br>قهرمان<br>ورزشی | 141       |

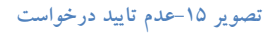

 در صورتی که در این میان به کارتابل خود مراجعه و شماره پیگیری خود را وارد نمایید، پیغام زیر در فیلد توضیحات به شما نمایش داده می شود.(تصویر 16)

| سه شدیده ۱۹ از اردینهاست ۱۳۹۶                              |                                                                    |                                                                |                                  |                  | یل پروفایل   خروج | نییر رمز عبور   تکمی                             | <b>کالہ خوش آمدید</b>   تا                           | مهران در                  |
|------------------------------------------------------------|--------------------------------------------------------------------|----------------------------------------------------------------|----------------------------------|------------------|-------------------|--------------------------------------------------|------------------------------------------------------|---------------------------|
|                                                            |                                                                    |                                                                | ات متداول فدمات Q                | افيار سوا        | کرتایل            | ـلامــى ايــران<br>قيقاتوفناورى<br>ر دانشجويــان | ی جمهـوری اسـ<br>وزارت علوم، تحا<br>وی سازمـان امـور | ليالي<br>الشكور<br>مورج   |
| مكان شعا: خانه / كارتايل                                   |                                                                    |                                                                |                                  |                  |                   |                                                  |                                                      |                           |
|                                                            | ه مقاطع تحمیلی- چه در حال تحمیل یا فارغ انتحمیل) اطعینان پیدا گئید | نمی کنید،از تکمیل بودن اطلاءات پروفایل خود (اطلاءات شخصی و همه | ت، خدمت مورد نظر خود را مشاهده ن | اگر در منوی خدما |                   |                                                  |                                                      |                           |
| 2/g2α μμα<br><b>ν</b> δ                                    |                                                                    | لیست در تواست های ثبت شده                                      |                                  |                  |                   |                                                  | 1306121713                                           | <del>جستجو:</del><br>2892 |
|                                                            |                                                                    |                                                                | وشيحات                           | ۈ دريافت<br>فرم  |                   | <sup>¢</sup> شماره پیگیری                        | يف <sup>نام</sup><br>يف درخواست                      | ړه                        |
|                                                            |                                                                    |                                                                | خل بررسی                         | 4                | در حال<br>بررسی   | 3051217132802                                    | کفیسیون<br>بررسی موارد<br>خاص<br>دانشجویان<br>داخل   | 39                        |
| نمایش ۱ تا ۱ از مجموع ۱ مورد (فیلتر شده از مجموع 105 مورد) |                                                                    |                                                                |                                  |                  |                   |                                                  | ل بعدی                                               | قيل                       |

## تصویر ۱۶-در حال بررسی

4. در صورتی که از نظر کارشناس مربوطه، درخواست مورد تایید باشد، شما می بایست پس از مشاهده توضیحات مربوطه در کارتابل، جهت ثبت نام به معاونت آموزشی دانشگاه مربوطه مراجعه نمایید.(تصویر 17)

| نمایش محتویات<br>ح |                                                                                                    |                 |                    |                 |                                       | 96121472  |
|--------------------|----------------------------------------------------------------------------------------------------|-----------------|--------------------|-----------------|---------------------------------------|-----------|
|                    | \$ توفيتك                                                                                          | ♦ دریافت<br>فرم | \$ وضعيت           | شمارہ<br>پیگیری | نام<br>درخواست                        | 🔺<br>رديف |
|                    | متقاضی گرامی با در تواست شما موافقت شده برای ثبت نام به معاونت آموز شی دانشگاه مربوه مرابعه نمایید |                 | خاتمه یافته<br>است | 96121472        | پذیرش<br>دانشجویان<br>قهرمان<br>ورزشی | 64        |

تصوير ١٧-توضيحات مراجعه جهت ثبت نام

5. در صورت تایید توسط کارشناس اداره کل تربیت بدنی، فرآیند جهت مراجعه متقاضی به اداره کل تربیت بدنی و ارائه اصل مدارک با توضیحات مربوطه در کارتابل وی قرار می گیرد. (تصویر 18)

| نفیل متویت<br>۲                                           |                                                                                                    |                 |                 |                 |                                       | 96120320  |
|-----------------------------------------------------------|----------------------------------------------------------------------------------------------------|-----------------|-----------------|-----------------|---------------------------------------|-----------|
|                                                           | الم توضيحات                                                                                             | ¢ دریافت<br>فرم | ¢<br>وضعیت      | شمارہ<br>پیگیری | نام<br>درخواست                        | ▲<br>رديف |
|                                                           | متقاضی گرامی لفقا تا تاریخ 1396/09/01 برای تحویل اسل مدارک به اداره کل تربیت بدنی سازمان مزاجمه نمایید. |                 | در حال<br>بررسی | 96120320        | پذیرش<br>دانشجویان<br>قهرمان<br>ورزشی | 98        |
| نمایش 1 تا 1 از مجموع 1 مورد (فیلتر شده از مجموع 269 مورد |                                                                                                    |                 |                 |                 | بعدى                                  | قیلی 1    |

## تصوير ١٨-مراجعه جهت ارائه اصل مدارک

6. در صورت تایید معاون آموزش دانشگاه، فرآیند جهت تکمیل فرم گزینش سنجش و فیش واریزی، با توضیحات مربوطه در کارتابل شما قرار می گیرد. در این صورت اقدامات لازم را انجام دهید.(تصویر 19)

|                                                            |                                                             |               |                 |                 |                                   | _           |                              |
|------------------------------------------------------------|-------------------------------------------------------------|---------------|-----------------|-----------------|-----------------------------------|-------------|------------------------------|
|                                                            |                                                             |               |                 |                 |                                   | 90          | <del>يستبو:</del><br>1120373 |
|                                                            | الم جوشيمات                                                 | دریافت<br>فرم | ¢<br>وضعیت      | شمارہ<br>پیگیری | نام<br>درخواست                    | ¢.          | م رديف                       |
|                                                            | متناشی کرامی لطنا فرم گزینش و فیش واریزی خود را وارد نمایید |               | در حال<br>بررسی | 96120373        | ذیرش<br>انشجویان<br>هرمان<br>رژشی | 4<br>3<br>9 | 95                           |
| نمایش 1 تا 1 از مجموع 1 مورد (فیلتر شده از مجموع 269 مورد) |                                                             |               |                 |                 | يعدى                              | 1           | قبلی                         |

تصویر ۱۹–توضیحات در رابطه با تکمیل فرم گزینش سنجش و فیش واریزی